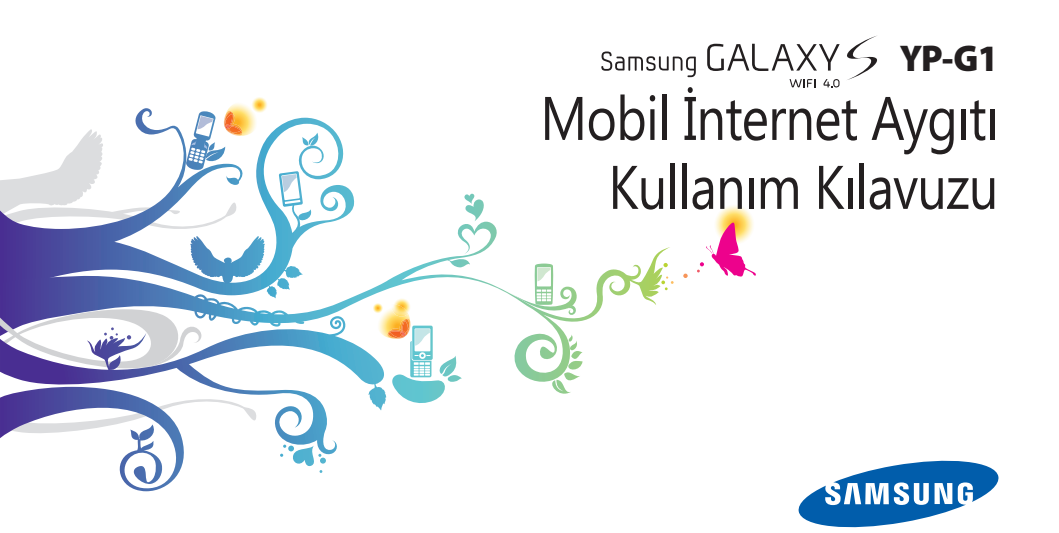

# Bu kılavuzu kullanma

Bu Samsung YP-G1 satın aldığınız için teşekkür ederiz. Bu aygıt size Samsung'un üstün teknolojisine ve yüksek standartlarına bağlı eğlence sağlayacaktır.

Bu kullanım kılavuzu aygıtınızın işlevlerinde ve özelliklerinde sizi yönlendirmek için özel tasarlanmıştır.

# Önce beni oku

- Güvenli ve doğru kullanımı sağlamak için aygıtınızı kullanmadan önce lütfen tüm güvenlik önlemlerini ve bu kılavuzu dikkatle okuyun.
- Bu kılavuzdaki açıklamalar, cihazınızın varsayılan ayarlarını esas almaktadır.
- Bu kullanım kılavuzunda kullanılan resimlerin ve ekran görüntülerinin görünümü gerçek üründen farklı olabilir.

- Bu kullanım kılavuzunun içindekiler, üründen veya servis sağlayıcılar ya da taşıyıcılar tarafından sunulan yazılımdan farklı olabilir ve önceden bildirilmeksizin değişiklik gösterebilir. Kullanım kılavuzunun en son sürümü için www.samsungmobile.com adresine bakın.
- Kullanılabilir özellikler ve ek hizmetler aygıta, yazılıma veya servis sağlayıcıya göre değişebilir.
- Bu kullanım kılavuzunun biçimlendirilmesi ve teslimi, Google Android işletim sistemlerine dayalıdır ve kullanıcının işletim sistemine bağlı olarak değişebilir.
- Uygulamalar ve işlevleri ülkeye, bölgeye ya da donanım özelliklerine göre değişebilir. Samsung, üçüncü taraf uygulamalarından kaynaklanan performans sorunlarından sorumlu tutulamaz.
- Samsung, kullanıcının kayıt defteri ayarlarını düzenlemesinden kaynaklanan performans sorunlarından ve uyumsuzluklardan sorumlu tutulamaz.
- www.samsungmobile.com adresine erişerek mobil aygıtınızın yazılımını yükseltebilirsiniz.

- Bu aygıtta bulunan ses kaynakları, duvar kağıtları ve resimler, Samsung ile ilgili sahiplerinin arasındaki sınırlı kullanım lisansının kapsamındadır. Bu malzemelerin ticari veya diğer amaçlarla alınması ve kullanımı, telif hakkı kanunlarının ihlali anlamına gelmektedir. Samsung, kullanıcının buna benzer telif hakkı ihlalinden sorumlu tutulamaz.
- Lütfen bu kılavuzu daha sonra başvurmak üzere saklayın.

## Talimat simgeleri

Başlamadan önce, bu kılavuzda göreceğiniz simgeleri tanıyın:

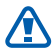

**Uyarı**—sizin veya başkalarının yaralanmasına neden olabilecek durumlar

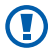

**Dikkat**—cihazınızın veya diğer ekipmanın zarar görmesine neden olabilecek durumlar

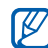

Not—notlar, kullanım ipuçları veya ek bilgiler

- ▶ Başvuru—ilgili bilgi içeren sayfalar; örneğin: ▶ sf.12 ("bkz. 12. sayfa" anlamına gelir)
- → Arkasından—bir adımı gerçekleştirmek için seçenekler veya menülerde izlemeniz gereken sıra; örneğin: Ana ekranda uygulama listesini açın ve Ayarlar → Cihaz hakkında seçeneğini belirleyin (Cihaz hakkında kısmından sonra Ayarlar öğesini gösterir)
  - Köşeli ayraçlar—cihaz tuşları; örneğin:
     [①] (Güç/Kilit tuşunu gösterir)

## Telif hakkı

Telif hakkı © 2011 Samsung Electronics

Bu kullanım kılavuzu, uluslararası telif hakkı kanunlarıyla korunmaktadır.

Bu kullanım kılavuzunun hiçbir kısmı, Samsung Electronics ' in önceden yazılı izni olmaksızın, fotokopisinin çekilmesi, kaydedilmesi veya herhangi bir bilgi depolama ve alma sisteminde saklanması da dahil olmak üzere, elektronik veya mekanik olarak, hiçbir şekilde veya hiçbir yolla yeniden üretilemez, dağıtılamaz, tercüme edilemez veya aktarılamaz.

## Ticari markalar

- SAMSUNG ve SAMSUNG logosu, Samsung Electronics ' in tescilli ticari markalarıdır.
- Android logosu, Google Search<sup>™</sup>, Google Maps<sup>™</sup>, Google Mail<sup>™</sup>, YouTube<sup>™</sup>, Android Market<sup>™</sup> ve Google Talk<sup>™</sup> Google, Inc. firmasının ticari markalarıdır.
- Bluetooth<sup>®</sup>, dünya genelinde Bluetooth SIG, Inc. firmasının tescilli markasıdır.
- Oracle ve Java, Oracle ve/veya ilgili şirketlerinin tescilli ticari markalarıdır. Diğer isimler ilgili sahiplerinin ticari markalarıdır.
- Windows Media Player<sup>®</sup>, Microsoft Corporation'ın tescilli ticari markasıdır.
- Wi-Fi<sup>®</sup>, Wi-Fi CERTIFIED logosu ve Wi-Fi logosu, Wi-Fi Alliance ' ın tescilli ticari markalarıdır.

 DivX<sup>®</sup>, DivX Certified<sup>®</sup> ve ilgili logolar DivX, Inc. firmasının ticari markalarıdır ve lisans ile kullanılabilir.

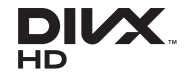

• Diğer tüm ticari markaların ve telif haklarının mülkiyeti ilgili sahiplerine aittir.

**(()** 

#### **DIVX VIDEO HAKKINDA**

DivX<sup>®</sup> DivX, Inc tarafından çıkarılan dijital bir video biçimidir. Bu, DivX video oynatan resmi DivX Certified<sup>®</sup> aygıtıdır. Daha fazla bilgi ve dosyalarınızı DivX videoya dönüştürmeye yönelik yazılım araçları için www.divx.com adresini ziyaret edin.

DivX Certified® Birinci sınıf içerik dahil HD 720p değerine kadar DivX $^{\rm @}$  videosu oynatır.

#### DIVX İSTEK ÜZERİNE VİDEO HAKKINDA

Bu DivX Certified<sup>®</sup> cihazın DivX İstek Üzerine Video (VOD) filmleri görüntüleyebilmesi için kaydettirilmesi gerekir. Kayıt kodunu temin etmek için, aygıt kurulum menüsünde DivX VOD bölümünü bulun. Kaydınızın tamamlanması hakkında daha fazla bilgi için vod.divx.com adresini ziyaret edin.

# İçerik

| Montaj                                 | 10 |
|----------------------------------------|----|
| Paketi açma                            | 10 |
| Pili takın                             | 11 |
| Pili şarj etme                         | 12 |
| Hafıza kartı takma (isteğe bağlı)      | 14 |
| Bir el kayışı iliştirin (isteğe bağlı) | 16 |

| Başlarken                  | 17 |
|----------------------------|----|
| Aygıtınızı açma ve kapatma | 17 |
| Aygıtınızı tanıyın         | 17 |
| Dokunmatik ekranı kullanma | 20 |

| Dokunmatik ekranı ve tuşları kilitleme<br>veva kilidi acma | 21 |
|------------------------------------------------------------|----|
| Ana ekranı tanıma                                          | 21 |
| Uygulamalara erişme                                        | 24 |
| Aygıtınızı özelleştirme                                    | 26 |
| Metin girme                                                | 28 |
| Uygulamaları Android Market'den<br>indirme                 | 31 |
| Dosyaları internetten indirme                              | 32 |
| Verileri senkronize etme                                   | 32 |

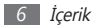

| İletişim    |  |
|-------------|--|
| Skype       |  |
| Qik Video   |  |
| Google Mail |  |
| E-posta     |  |
| Google Talk |  |
| Social Hub  |  |

#### Eğlence ...... 40

| Kamera   | 40 |
|----------|----|
| Videolar | 49 |
| Galeri   | 50 |
| Müzik    | 52 |
| FM radyo | 55 |

#### Kişisel bilgiler ..... 57

| Rehber        | 57 |
|---------------|----|
| Takvim        | 60 |
| Not           | 61 |
| Ses kaydedici | 62 |

| Web              | 63 |
|------------------|----|
| İnternet         | 63 |
| Google Haritalar | 66 |
| Latitude         | 68 |
| Rehber           | 69 |
| Navigasyon       | 69 |

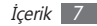

| Google Arama | 70 |
|--------------|----|
| Samsung Apps | 70 |
| Market       | 71 |
|              |    |

| Bağlanabilirlik  | 72 |
|------------------|----|
| Bluetooth        | 72 |
| Wi-Fi            | 74 |
| AllShare         | 76 |
| PC bağlantıları  | 78 |
| VPN bağlantıları | 80 |

| Araçlar | •••••    | ••••• | 82 |
|---------|----------|-------|----|
| Saat    |          |       | 82 |
| Hesap   | makinesi |       | 84 |

| Mini günlük      | 84 |
|------------------|----|
| Dosyalarım       | 85 |
| Görev yöneticisi | 86 |
| ThinkFree Ofisi  | 87 |
| Ses ile Arama    | 88 |

| Ayarlar                 | 89 |
|-------------------------|----|
| Ayarlar menüsüne erişme | 89 |
| Kablosuz ve ağ          | 89 |
| Ses                     | 90 |
| Ekran                   | 90 |
| Konum ve güvenlik       | 92 |
| Uygulamalar             | 93 |
| Hesaplar ve senkr       | 93 |

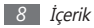

| Gizlilik                 | 94 |
|--------------------------|----|
| SD kart ve cihaz belleği | 94 |
| Bölge & metin            | 94 |
| Ses girişi ve çıkışı     | 95 |
| Erişebilirlik            | 96 |
| Tarih & saat             | 96 |
| Cihaz hakkında           | 96 |

Sorun giderme ...... 97

Güvenlik önlemleri ..... 101

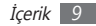

# Montaj

## Paketi açma

Ürün kutunuzda aşağıdaki bileşenlerin olup olmadığını denetleyin:

- Mobil aygıt
- Pil
- Seyahat adaptörü (şarj aleti)
- Hızlı başlangıç kılavuzu

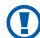

Yalnızca Samsung tarafından onaylanan yazılımı kullanın. Korsan veya yasadışı yazılım, üreticinizin garantisi kapsamında olmayan hasar veya arızaya neden olabilir.

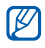

 Aygıtınızla birlikte verilen bileşenler bölgenizde kullanılan veya servis sağlayıcınızın sunduğu yazılımlara ve aksesuarlara bağlı olarak değişebilir.

- Bulunduğunuz yerdeki Samsung bayisinden ek aksesuar temin edebilirsiniz.
- Birlikte sağlanan aksesuarlar aygıtınız için en iyi performansı verir.
- Ürünle birlikte verilenler haricindeki aksesuarlar, aygıtınızla uyumlu olmayabilir.

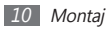

## Pili takın

Pili takmak için,

- I Eğer aygıt açıksa, [①] tuşuna basılı tutun ve kapatmak için Kapat öğesini belirleyin.
- 2 Arka kapağı çıkarın.

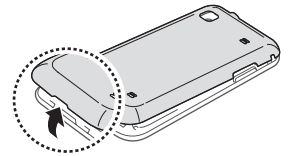

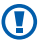

Arka kapağı çıkarırken tırnaklarınıza zarar vermemek için dikkatli olun.

3 Pili takın.

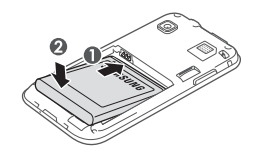

4 Arka kapağı takın.

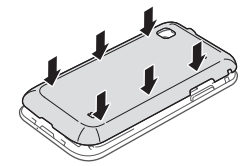

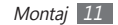

## Pili şarj etme

Aygıtı ilk defa kullanmadan önce pili şarj etmeniz gerekir.

Verilen sayahat adaptörü ile ya da aygıtı bir PC veri kablosu ile bir PC'ye bağlayarak aygıtı şarj edebilirsiniz.

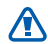

Yalnızca Samsung tarafından onaylanan şarj cihazlarını ve kabloları kullanın. Onaylanmamış şarj cihazları veya kablolar pillerin patlamasına veya aygıtınızın hasar görmesine neden olabilir.

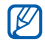

Pil azaldığında, aygıt bir uyarı sesi verir ve zayıf pil mesajı görüntülenir. Pil simgesi de boş olacaktır. Pil düzeyi iyice düştüğünde, aygıt otomatik olarak kapanır. Aygıtınızı kullanmaya devam etmek için pilinizi yeniden şarj edin.

#### > Seyahat adaptörü ile şarj edin

Cihazın üstündeki çok işlevli jaktaki kapağı açın.

2 Seyahat adaptörünün küçük ucunu çok işlevli jaka takın.

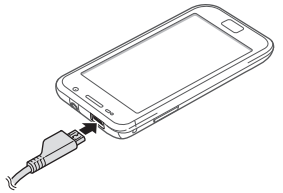

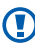

Seyahat adaptörünün yanlış takılması aygıtın ciddi şekilde zarar görmesine neden olabilir. Hatalı kullanımdan kaynaklanan hasarlar garanti kapsamında değildir.

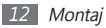

3 Seyahat adaptörünün büyük ucunu elektrik prizine takın.

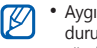

- Aygıtı şarj olduğu sırada kullanabilirsiniz ancak bu durumda pilin tamamen şarj edilmesi daha uzun sürebilir.
- Cihaz şarj halindeyken dokunmatik ekran dengesiz güç aktarımı sebebiyle çalışmayabilir. Eğer bu durum olursa, seyahat adaptörünü aygıttan çıkarın.
- Aygıt şarj edildiği sırada ısınabilir. Bu durum normaldir ve cihazınızın kullanım ömrünü veya performansını etkilemez.
- Aygıtınız düzgün çalışmıyorsa, aygıtınızı ve şarj cihazını herhangi bir Samsung Servis Merkezi' ne getirin.

4 Pil tamamen şarj olduğunda (pil simgesi hareket etmediğinde), seyahat adaptörünü aygıttan ve sonra da elektrik prizinden çıkarın.

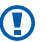

- Seyahat adaptörünü çıkarmadan önce pili çıkarmayın. Bunu yapmanız cihaza zarar verebilir.
- - Enerjiden tasarruf etmek için, kullanmadığınızda seyahat adaptörünüzü prizden çekin. Seyahat adaptöründe güç anahtarı yoktur, dolayısıyla güç beslemesini kesmeniz için seyahat adaptörünü prizden çıkarmanız gereklidir. Seyahat adaptörü kullanılırken sokete yakın durmalıdır.

#### > PC veri kablosu ile şarj edin

Şarj etmeden önce, PC'nizin açık olduğundan emin olun.

Cihazın üstündeki çok işlevli jaktaki kapağı açın.

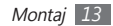

- $2\;$  PC veri kablosunun bir ucunu (mikro-USB) çok işlevli jaka takın.
- 3 PC veri kablosunun diğer ucunu PC'deki bir USB bağlantı noktasına takın.

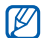

Kullandığınız PC veri kablosu türüne bağlı olarak şarj başlamadan önce biraz zaman alabilir.

4 Pil tamamen şarj olduğunda (pil simgesi hareket etmediğinde), PC veri kablosunu aygıttan ve sonra da PC'den çıkarın.

## Hafıza kartı takma (isteğe bağlı)

Ek multimedya dosyaları saklamak için bir hafiza kartı takmanız gerekir. Aygıtınız, maksimum 32 GB kapasiteye sahip microSD™ veya microSDHC™ bellek kartlarını kabul eder (bellek kartı üreticisine ve türüne bağlı olarak). Samsung, hafiza kartları için onaylanmış endüstri standartlarını kullanmaktadır ancak bazı markalar aygıtınızla tam uyumlu olmayabilir. Uyumsuz bir hafiza kartı kullanılması, aygıtınıza veya hafiza kartına zarar verebilir ve kartta saklanan veriler bozulabilir.

- Aygıtınız hafıza kartları için sadece FAT dosya yapısını desteklemektedir. Farklı bir dosya yapısına sahip bir kart takarsanız, aygıtınız hafıza kartını yeniden biçimlendirmenizi isteyecektir.
  - Sık sık veri silme ve yazma işlemi yapmak bellek kartlarının kullanım ömrünü kısaltır.
  - Aygıtınıza bir bellek kartı taktığınızda, mnt/sdcard/ external\_sd klasöründe bellek kartının dosya dizini görünür.

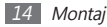

Arka kapağı çıkarın.

 $2\;$  Hafiza kartını, sarı renkli temas noktaları yere bakacak şekilde yerleştirin.

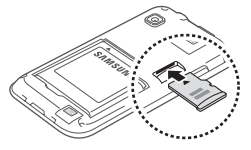

- $\boldsymbol{\beta}$  Hafiza kartını yerine oturana kadar hafiza kartı yuvasına itin.
- 4 Arka kapağı takın.

#### > Bellek kartını çıkarma

Hafıza kartını çıkarmadan önce, güvenli şekilde çıkarmak için devreden çıkarın.

- Ana ekranda → Ayarlar → SD kart ve cihaz belleği
   → SD kartı devreden çıkar öğesini seçin.
- 2 Arka kapağı çıkarın.
- 3 Hafıza kartını aygıttan ayrılana kadar yavaşça itin.
- 4 Hafıza kartını hafıza kartı yuvasından dışarı çekin.
- 5 Bellek kartını çıkarma.
- 🕤 Arka kapağı takın.

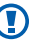

Aygıt bilgi aktarırken veya bilgiye erişirken hafıza kartını çıkarmayın; aksi takdirde veri kaybı olabilir veya hafıza kartı ya da aygıt zarar görebilir.

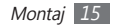

#### > Hafıza kartını biçimlendirme

Hafıza kartınızı bir PC' de biçimlendirmek, aygıtınızla uyumsuzluğa neden olabilir. Hafıza kartını yalnızca aygıtınızda formatlayın.

Ana ekranda,  $\blacksquare \rightarrow$  Ayarlar  $\rightarrow$  SD kart ve cihaz belleği  $\rightarrow$  SD kartı devreden çıkar  $\rightarrow$  SD kartı biçimlendir  $\rightarrow$  SD kartı biçimlendir  $\rightarrow$  Her şeyi sil öğesini seçin.

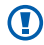

Hafıza kartını biçimlendirmeden önce, aygıtınızda kayıtlı bütün önemli verilerin yedek kopyalarını almayı unutmayın. Üreticinin garantisi, kullanıcının eylemleri sonucu veri kaybedilmesini kapsamamaktadır.

## Bir el kayışı iliştirin (isteğe bağlı)

- Arka kapağı çıkarın.
- 2 El kayışını yuvadan geçirin ve küçük çıkıntıya asın.

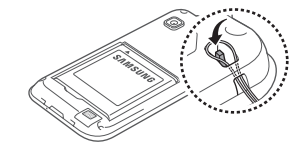

3 Arka kapağı takın.

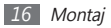

# Başlarken

## Aygıtınızı açma ve kapatma

Aygıtınızı açmak için,

- ] [O] tuşuna uzun basın.
- 2 Cihazınızı ilk kez açıyorsanız cihazınızın kurulumunu yapmak için ekranda yer alan talimatları takip edin.

Aygıtı kapatmak için [**①**] öğesine basılı tutun ve **Kapat** öğesini seçin.

- Ø
- Uçaklar ve hastaneler gibi kablosuz aygıtların kısıtlandırıldığı bölgelerde resmi personel tarafından ilan edilen tüm uyarılara ve yönergelere uyun.
- Aygıtınızın sadece ağa bağlı olmayan hizmetlerini kullanmak için Uçuş moduna geçin. [①] öğesine basılı tutun ve Uçuş modu öğesini seçin.

## Aygıtınızı tanıyın

## > Aygıt düzeni

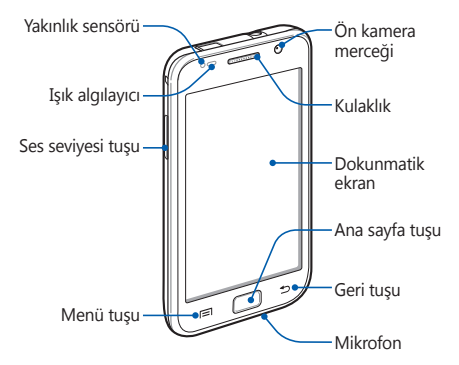

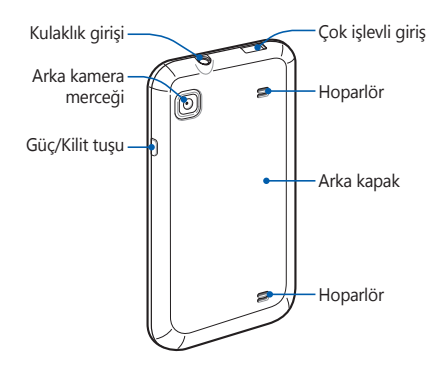

#### > Tuşlar

| Tuş |                    | İşlev                                                                                                    |
|-----|--------------------|----------------------------------------------------------------------------------------------------|
| Θ   | Açma/<br>Kilitleme | Aygıtı açmanızı sağlar (uzun basın);<br>Hızlı menülere erişmenizi sağlar<br>(uzun basın); Dokunmatik ekranı<br>kilitlemenizi sağlar. |
|     | Menü               | Açık olan ekranda bulunan mevcut<br>seçeneklerin listesini açın; Hızlı<br>arama çubuğunu açın (uzun basın).                          |
|     | Anasayfa           | Ana ekrana dönmenizi sağlar; Son<br>kullanılan uygulamaların listesini<br>açmanızı sağlar (uzun basın).                              |
| •   | Geri               | Önceki ekrana dönme.                                                                                                    |
|     | Ses<br>seviyesi    | Aygıtın ses seviyesini ayarlamanızı<br>sağlar.                                                                                       |

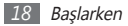

#### > Gösterge simgeleri

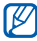

Ekranda gösterilen simgeler, bölgenize ve servis sağlayıcınıza bağlı olarak değişebilir.

| Simge    | Tanımı                   |
|----------|--------------------------|
| (((-     | WLAN etkinleştirildi     |
| ×        | Bluetooth etkin          |
| No.      | Bluetooth kulaklık bağlı |
| Ì        | GPS etkin                |
| Ø        | Web'le senkronize edildi |
| <b>a</b> | Veri yükleniyor          |
| -        | Veri indiriliyor         |
| 430      | PC ile bağlantı kuruldu  |
|          | Yeni e-posta mesajı      |

| Simge            | Tanımı                            |
|------------------|-----------------------------------|
| Ø                | Alarm etkinleştirildi             |
| 1                | Etkinlik bildirimi                |
| ×                | Sessiz mod etkinleştirildi        |
| 2                | Uçuş modu etkinleştirildi         |
| 3 <b>.</b>       | Titreme modu etkin                |
| $\triangleright$ | Müzik çalma devam ediyor          |
|                  | Müzik çalma duraklatıldı          |
| í                | FM radyosu arka planda açıldı     |
|                  | Hata oluştu veya dikkat gerekiyor |
|                  | Pil gücü seviyesi                 |
| 10:00            | Güncel saat                       |

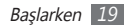

## Dokunmatik ekranı kullanma

Aygıtınızın dokunmatik ekranı kolayca öğe seçmenize veya işlem yapmanıza olanak sağlar. Dokunmatik ekranı kullanma ile ilgili temel işlemleri öğrenin.

- Dokunmatik ekranın çizilmemesi için, sivri araçlar kullanmayın.
- Dokunmatik ekranın diğer elektrikli aygıtlarla temas etmesine izin vermeyin. Elektrostatik deşarjlar, dokunmatik ekranın bozulmasına sebep olabilir.
- Dokunmatik ekranın suyla temas etmesine izin vermeyin. Dokunmatik ekran, nemli koşullarda veya suya maruz kaldığında bozulabilir.

- Ø
- Dokunmatik ekranın optimum kullanımı için aygıtınızı kullanmadan önce ekran koruma filmini kaldırın.
- Dokunmatik ekranınızda insan vücudunun yaydığı küçük elektrik yüklerini algılayan bir tabaka bulunur.
   En iyi performans için, dokunmatik ekrana parmak ucunuzla dokunun. Dokunmatik ekran, ekran kalemi veya normal kalem gibi sivri araçların dokunuşlarına tepki vermeyecektir.

Aşağıdaki eylemlerle dokunmatik ekranı kontrol edin:

- Dokunma: Bir menüyü, seçeneği veya uygulamayı seçmek ve başlatmak için parmağınızla bir kez dokunun.
- Uzun dokunma: Açılır seçenek listesini açmak için bir öğeye en az 2 saniye uzun dokunun.
- Sürükleyin: Listelerdeki öğeleri hareket ettirmek için parmağınızla dokunun ve aşağı, yukarı, sağa veya sola sürükleyin.
- Sürükleyip bırakma: Parmağınızı bir öğe üstünde tutun ve ardından öğeyi taşımak için parmağınızla sürükleyin.

 Çift dokunma: Fotoğraflara bakarken yakınlaştırmak veya uzaklaştırmak için parmağınızla hızla iki kez dokunun.

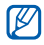

- Aygıtı belirtilen süre boyunca kullanmazsanız aygıtınız dokunmatik ekranı kapatır.
- Arkaplan ışığını ayarlayabilirsiniz. Ana ekranda, uygulama listesini açın ve Ayarlar → Ekran → Ekran zaman aşımı öğesini seçin.

## Dokunmatik ekranı ve tuşları kilitleme veya kilidi açma

Aygıtın herhangi bir şekilde istemeden çalışmasını önlemek için dokunmatik ekranı ve tuşları kilitleyebilirsiniz.

Kilitlemek için  $[\mathbf{O}]$  tuşuna basın. Kilidi açmak için  $[\mathbf{O}]$  tuşuna veya Ana sayfa tuşuna basarak ekranı açın ve ardından gri pencereye parmağınız ile hafifçe dokunun.

## Ana ekranı tanıma

Cihaz Bekleme modundayken, ana ekranı görürsünüz. Ana ekrandan, aygıtınızın durumunu görüntüleyebilir ve uygulamalara erişebilirsiniz.

Ana ekranda birden fazla panel vardır. Ana ekranın soluna veya sağına ilerleyin.

#### > Ana ekrana öğe ekleme

Uygulamalara veya uygulamalar, pencere öğeleri veya klasörlerdeki öğelere kısayol ekleyerek Ana ekranı özelleştirebilirsiniz. Ana ekrana öğe eklemek için,

- [□] → Ekle tuşuna basın veya ana ekrandan boş alana basılı tutun.
- 2 Bir öğe kategorisi → bir öğe seçin:

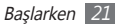

- Widget'lar: Widget ekle. Widget'ler bekleme ekranında uygun fonksiyonları ve bilgileri sağlayan küçük uygulamalardır.
- **Kısayollar**: Öğelere uygulamalar, yer imleri ve kişiler gibi kısayollar eklemenizi sağlar.
- **Klasörler**: Kişileriniz için yeni bir klasör oluşturmanızı veya klasör eklemenizi sağlar.
- Duvar kağıtları: Bir arka plan resmi ayarlamanızı sağlar.

#### > Ana ekrandaki öğeleri taşıma

- Öğe gri oluncaya kadar öğenin üzerine uzun basın ve hareket ettirin.
- 2 Öğeyi istediğiniz konuma sürükleyin.

#### > Öğeleri ana ekrandan kaldırma

*]* Bir öğeyi kaldırmak için uzun dokunun.

Çöp kutusu ana ekranının alt kısmında belirecektir.

- 2 Öğeyi çöp kutusuna sürükleyin.
- 3 Öğe kırmızıya döndüğünde, öğeyi serbest bırakın.

### > Kısayol panelini kullanma

Ana ekranda veya bir uygulama kullanırken, kısayol panelini açmak için gösterge simgeleri alanına dokunun ve parmağınızı aşağı doğru sürükleyin. Kablosuz bağlantı özelliklerini etkinleştirebilecek ya da engelleyebileceksiniz ve yeni eposta mesajları, gelen etkinlikler ve işlem durumu gibi bildiri listesine erişim sağlayabileceksiniz. Listeyi saklamak için listenin en altını üste sürükleyin.

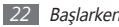

Kısayol panelinden aşağıdaki seçenekleri kullanabilirsiniz:

- Wi-Fi: WLAN bağlantı özelliğini etkinleştirmenizi veya devre dışı bırakmanızı sağlar. ► s. 74
- Bluetooth: Bluetooth kablosuz bağlantı özelliğini etkinleştirmenizi veya devre dışı bırakmanızı sağlar. 
   s. 72
- **GPS**: GPS özelliğini etkinleştirmenizi veya devre dışı bırakmanızı sağlar.
- Ses/Titreşim: Titreşim modunu etkinleştirmenizi veya devre dışı bırakmanızı sağlar.
- Otomatk döndürm: Oto döndürmeyi etkinleştirmenizi veya devre dışı bırakmanızı sağlar.

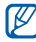

Kullanılabilir seçenekler bölgenize veya servis sağlayıcınıza bağlı olarak değişebilir.

#### > Panelleri ana ekrana ekleyin veya çıkarın

Tercihlerinize ve ihtiyaçlarınıza göre widget'ları organize etmek için ana ekranın panellerini ekleyebilir veya çıkarabilirsiniz.

1 Ana ekranda [□] → Düzenle tuşuna basın.

Ayrıca iki parmağınızı ekrana yerleştirebilir ve Düzenle moduna geçmek için kıstırma hareketi yapabilirsiniz.

- 2 Aşağıdaki özellikleri kullanarak panelleri ekleyin veya çıkarın:
  - Bir paneli çıkarmak için bir panelin küçük resime tutun ve bırakmadan ekranın altındaki çöp kutusuna taşıyın.
  - Panellerin sırasını değiştirmek için bir panelin küçük resmine dokunun ve bırakmadan istediğiniz yere sürükleyin.
- 3 İşlemi bitirdiğinizde, [➡] tuşuna basın.

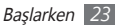

## Uygulamalara erişme

Aygıtınızın uygulamalarına erişmek için,

- 1 Ana ekranda 🎛 öğesini seçerek uygulama listesine erişin.
- $2\;$  Başka bir uygulama ekranına gitmek için sola veya sağa ilerleyin.
- 3 Bir uygulama seçin.
  - Google tarafından sağlanan ugulamaları kullandığınızda bir Google hesabınızın olması gereklidir. Eğer bir Google hesabınız yoksa, bir Google hesabı için kaydolun.
  - Uygulama listesinden uygulama simgesine dokunup bırakmadan bir uygulamaya kısayol ekleyebilirsiniz.
     Simgeyi ana ekranda istediğiniz yere taşıyabilirsiniz.

- 4 [➡] öğesine basarak önceki ekrana dönün; Ana ekran tuşuna basarak ana menüye dönün.
- Aygıtınızda, yönlendirmesini algılayan entegre bir hareket sensörü bulunur. Bazı özellikleri kullanırken aygıtı çevirirseniz, arabirim otomatik olarak yatay görüntüye geçecektir. Aygıtı çevirdiğinizde yönü korumak için arayüzü ayarlamak üzere Ayarlar → Ekran → Ekranı otomatik döndür'ü seçin.

#### > Uygulamaları düzenleme

Tercihlerinize ve ihtiyaçlarınıza uyarlamak için sıralamalarını değiştirerek ya da kategorilere ayırarak uygulama listesindeki uygulamaları yeniden organize edebilirsiniz.

- [ Uygulama listesinde [ $\blacksquare$ ]  $\rightarrow$  **Düzenle** tuşuna basın.
- *2* Bir uygulamaya uzun dokunun.

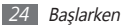

- 3 Uygulama simgesini istediğiniz konuma sürükleyin. Bir uygulama simgesini diğer ana menü ekranına taşıyabilirsiniz.
- 4 [ $\blacksquare$ ]  $\rightarrow$  **Kaydet** tuşuna basın.

Ana menü ekranlarının sıralamasını değiştirmek içindir,

- Uygulama listesinde iki parmağınızı ekrana yerleştirin ve hafifçe vurun.
- 2 Bir ekranın küçük resmine bırakmadan dokunun ve istediğiniz yere sürükleyin.

### > Son uygulamalara erişme

- Son eriştiğiniz uygulamalar listesini açmak için Ana ekran tuşuna uzun basın.
- 2 Erişmek için bir uygulama seçin.

## > Görev yöneticisini kullanma

Aygıtınız birden çok görevi yerine getirebilen bir aygıttır. Birden fazla uygulamayı aynı anda çalıştırabilir. Ancak, birden çok görev yapabilme özelliği takılmalara, kilitlenmelere, bellek sorunlarına veya ek güç tüketimine neden olabilir. Bu tür sorunların oluşmaması için gereksiz programları görev yöneticisi'ni kullanarak kapatın.

Ana ekranda uygulama listesini açın ve **Görev yöneticisi** → **Etkin uygulamalar** öğesini seçin.

Aygıtınızda geçerli olarak çalışmakta olan uygulamaların bir listesi görünür.

2 Bir uygulamayı kapatmak için, Çıkış seçeneğini seçin. Tüm programları kapatmak için Tümünden çık seçeneğini seçin.

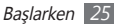

## Aygıtınızı özelleştirme

Aygıtınızı kendi tercihlerinize göre özelleştirerek daha fazla keyif alın.

#### > Güncel tarihi ve saati ayarlama

- *I* Ana ekranda, uygulama listesini açın ve Ayarlar → Tarih & saat öğesini seçin.
- 2~Saati ve tarihi ayarlayın ve diğer seçenekleri değiştirin.

#### > Dokunma sesini açın veya kapatın

Ana ekranda, uygulama listesini açın ve **Ayarlar**  $\to$  **Ses**  $\to$  **Sesli seçim** öğesini seçin.

### > Zil sesinin ses seviyesini ayarlayın

Zil sesi seviyesini ayarlamak için Ses tuşuna yukarı veya aşağı basın.

## > Sessiz moda geçme

Aygıtınızın sesini kapatmak veya açmak için aşağıdakilerden birini yapın:

- Ekranın en üst kısmından kısayollar panelini açın ve **Ses** seçeneğini belirleyin.
- [①] tuşuna basılı tutun ve Sessiz modu öğesini seçin.

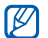

Birçok etkinliği Sessiz modda uyarması için aygıtı ayarlayabilirsiniz. Ana menüde uygulama listesini açın ve **Ayarlar → Ses → Titreşim → Daima** veya **Sadece Sessiz modda** seçeneğini belirleyin. Sessiz moduna geçtiğinizde, 碱 yerine 🚛 görünecektir.

#### > Pencereler arasında geçiş yapmak için animasyonu etkinleştirme

Ana ekranda, uygulama listesini açın ve **Ayarlar**  $\rightarrow$  **Ekran**  $\rightarrow$  **Animasyon**  $\rightarrow$  **Bazı animasyonlar** veya **Tüm animasyonlar** öğesini seçin.

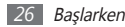

#### > Ana ekran için duvar kağıdı seçme

- I Ana ekranda [r=1] → Duvar kağıdı → bir seçenek belirleyin.
- 2 Bir görüntü seçin.
- 3 Kaydet veya Duvar kağıdını ayarla öğesini belirleyin.

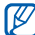

Samsung, aygıtınızda bulunan varsayılan görüntülerin veya duvar kağıtlarının herhangi bir kullanımından sorumlu değildir.

### > Ekran parlaklığını ayarlama

- [ Ana ekranda, uygulama listesini açın ve Ayarlar → Ekran → Parlaklık öğesini seçin.
- 2 Otomatik parlaklık öğesinin yanında bulunan onay kutusunu temizleyin.
- 3 Kaydırıcıyı sürükleyerek parlaklık seviyesini ayarlayın.
- 4 **Tamam** seçeneğini belirleyin.

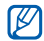

Ekranın parlaklık seviyesi, aygıtın pilinin ne kadar sürede biteceğini etkiler.

## > Ekran kilidini etkinleştirin

İzinsiz kişilerin izniniz olmadan aygıtı kullanmasını önlemek için bir kilit açma modeli ile veya şifre koyarak dokunmatik ekranı kilitleyebilirsiniz.

- - Ekran kilidini etkinleştirdiğinizde, cihazınızı her açtığınızda veya dokunmatik ekranın kilidini açtığınızda cihazınız kilit açma kodu gerektirir.
  - Modeli veya parolanızı unutursanız, aygıtınızı sıfırlamak için Samsung Servis Merkezi'ne getirin.
  - Samsung, yasadışı yazılımın neden olduğu hiçbir güvenlik kodu veya özel bilgi kaybından ya da diğer zararlardan sorumlu değildir.

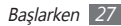

#### Bir kilit açma modeli ayarlama

- Ana ekranda, uygulama listesini açın ve Ayarlar → Konum ve güvenlik → Ekran kilidini ayarla → Model seçeneğini belirleyin.
- $2\;$  Ekrandaki talimatlara ve örnek modellere bakın ve **İleri** seçeneğini belirleyin (gerekirse).
- 3 En az 4 noktayı bağlamak için parmağınızı sürükleyerek bir model çizin.
- 4 Devam seçeneğini belirleyin.
- 5 Onaylamak için yeniden bir model çizin.
- 6 Onayla seçeneğini belirleyin.

#### Bir kilit açma şifresi ayarlama

- Ana ekranda, uygulama listesini açın ve Ayarlar → Konum ve güvenlik → Ekran kilidini ayarla → Şifre seçeneğini belirleyin.
- 2 Yeni bir şifre (alfa nümerik) girin ve **Devam**'i seçin.
- 3 Parolayı tekrar girin ve Tamam seçeneğini belirleyin.

## Metin girme

Sanal klavyedeki karakterleri seçerek ya da ekranda elyazısı girerek metin ekleyebilirsiniz.

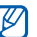

Bazı dillerde metin giremezsiniz. Metin girmek için, yazma dilini desteklenen dillerden birine getirmeniz gerekir. ► s. 94

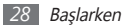

#### > Klavye türünü değiştirme

Klavye türünü değiştirebilirsiniz. Metin giriş alanına basılı tutun ve **Giriş metodu**  $\rightarrow$  bir klavye türünü seçin.

# Samsung tuş takımını kullanarak metin girme

[] (③) → Dikey tuş takımı tipleri seçeneğini belirleyin ve bir metin girme yöntemi seçin.

Tuş giriş yöntemlerinden (QWERTY veya 3x4 tuş takımları) veya elyazısı girme yöntemlerinden birini seçebilirsiniz.

 $2\;$  Alfa sayısal tuşları veya ekranda yazmayı seçerek metin girin.

Aşağıdaki tuşları da kullanabilirsiniz:

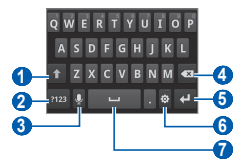

| Numara | İşlev                                                                                                    |  |  |
|--------|----------------------------------------------------------------------------------------------------|--|--|
| 0      | Büyük/küçük harf değişimi yapmanızı sağlar.                                                                                 |  |  |
| 2      | Numara/Sembol modu ile ABC modu<br>arasında geçiş yapmanızı sağlar.                                                         |  |  |
|        | Sesle metin girin; Bu ikon sadece Samsung<br>tuş takımı için sesle giriş özelliğini<br>etkinleştirdiğinizde kullanılabilir. |  |  |
| 3      | <ul> <li>Bu özellik sadece kablosuz bağlantı<br/>etkin olduğunda kullanılabilir.</li> </ul>                                 |  |  |
|        | <ul> <li>Bu özellik, seçilen giriş diline bağlı<br/>olarak kullanılamayabilir.</li> </ul>                                   |  |  |

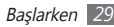

| Numara | İşlev                                                                                                    |  |  |
|--------|----------------------------------------------------------------------------------------------------|--|--|
| 4      | Girişinizi silmenizi sağlar.                                                                                                    |  |  |
| 6      | Yeni bir satıra geçmenizi sağlar.                                                                                                    |  |  |
| 6      | Tuş takımı ayarlarına ulaşmanızı sağlar; Metin giriş yöntemini değiştirir (basılı tutun).                                                                                                    |  |  |
| 7      | Bir boşluk girin; Bir nokta girin (çift dokunuş);<br>Giriş dilini değiştirin (sola veya sağa<br>kaydırma).<br>Bu tuşun işlevleri servis sağlayıcınıza<br>bağlı olarak farklılık gösterebilir. |  |  |

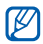

Eğer internetten metin giriş klavyeleri indirmişseniz, klavye türünü değiştirebilirsiniz. Metin giriş alanına basılı tutun ve **Giriş metodu**  $\rightarrow$  bir tuş takımı türü seçin.

#### > Metni kopyalama ve yapıştırma

Metin girerken, metni diğer uygulamalarda kullanmak için kopyalama ve yapıştırma özelliğini kullanabilirsiniz.

- Başlamak istediğiniz yere imleci yerleştirin.
- 2 Metin giriş alanına uzun dokunun.
- 3 Seçenek listsinden **Metin seç** öğesini seçin.
- 4 Sonlandırmak istediğiniz yere dokunun.
- 5 Vurgulanan metne uzun dokunun.
- 6 Kopyalamak için Kopyala öğesini seçin veya Kes öğesine tıklayarak metni panoya yapıştırın.
- $7\,$  Başka bir uygulamada, metin giriş alanına uzun dokunun.
- 8 Metni panodan metin alanına yerleştirmek için Yapıştır seçeneğini belirleyin.

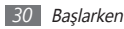

### Uygulamaları Android Market'den indirme

Android platformu tabanlı aygıtınızın işlevselliği ilave uygulamalar yüklenerek genişletilebilir. Android Market, size oyunlar ve mobil uygulamalar için kolay ve hızlı alışveriş yolu sunar.

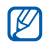

- Bölgenize veya servis sağlayıcınıza bağlı olarak bu özellik kullanılamayabilir.
- Aygıtınız yüklenen uygulamalardan alınan kullanıcı dosyalarını dahili hafızasına kaydedecektir.

#### > Bir uygulama kurun

- Ana ekranda, uygulama listesini açın ve Market öğesini seçin.
- 2 Şartlar ve Koşullar göründüğünde Kabul ediyorum öğesini seçin.

- 3 Bir öğe kategorisi  $\rightarrow$  bir öğe seçin.
- 4 Yükle (ücretsiz olanlar için) seçeneğini belirleyin. Eğer Yükle seçeneğinizi belirlerseniz, Tamam öğesini belirleyerek öğeyi derhal indirin.

#### > Uygulamayı kaldırma

- [ Android Market ana ekranından, [r=1] → Uygulamlrm öğesine basın.
- 2 Silmek istediğiniz öğeyi seçin.
- 3 Kaldır → Tamam seçeneğini belirleyin.

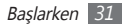

## Dosyaları internetten indirme

Dosyaları veya web uygulamalarını internetten indireceğinizde, aygıtınız bunları bir hafiza kartına kaydeder.

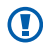

İnternetten indirdiğiniz dosyalarda cihazınıza zarar verebilecek virüsler bulunabilir. Riski azaltmak için dosyaları sadece güvendiğiniz kaynaklardan indirin.

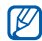

Bazı medya dosyalarında telif haklarını korumak için Dijital Hak Yönetimi bulunabilir. Bu koruma bazı dosyaları indirmenizi, kopyalamanızı, eğiştirmeniz ya da aktarmanızı önleyebilir.

Dosyaları internetten indirmek için,

- Ana ekranda, uygulama listesini açın ve İnternet öğesini seçin.
- 2 Bir dosyayı veya uygulamayı arayın ve indirin.

Android Market'in dışındaki bir web sitsinden indirilen uygulamaları yüklemek için **Ayarlar → Uygulamalar** → **Bilinmeyen kaynaklar** seçeneğini belirlemeniz gereklidir.

## Verileri senkronize etme

Verileri çeşitli web sunucuları ile senkronize edebilir, yedekleyebilir ya da geri yükleyebilirsiniz.

Senkronize etme işlemi tamamlandığında, aygıtınız internete bağlı kalır. Eğer webde herhangi bir değişiklik yapılırsa, güncellenen bilgiler aygıtınızda görünecek ve senkronizasyona otomatik olarak başlayacaktır veya tersini yapacaktır.

|   | · |
|---|---|
| V |   |
|   |   |

Bölgenize veya servis sağlayıcınıza bağlı olarak bu özellik kullanılamayabilir.

#### > Bir sunucu hesabı oluşturma

[ Ana ekranda, uygulama listesini açın ve Ayarlar → Hesaplar ve senkr öğesini seçin.

2 Hesap ekle → bir hesap türü seçin.

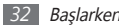

3 Hesap ayarını tamamlamak için ekranda verilen talimatları yerine getirin.

Facebook veya MySpace gibi çevrimiçi topluluk hizmetleri için kullanıcı adınızı ve parolanızı girin ve **Oturum aç** seçeneğini beldirleyin.

# > Otomatik senkronizasyonu etkinleştirme

- I Ana ekranda, uygulama listesini açın ve Ayarlar → Hesaplar ve senkr öğesini seçin.
- 2 Otomatik senk. seçin.
- 3 Bir hesap seçin.
- 4 Senkronize etmek istediğiniz uygulamaları seçin.

Uygulamaları otomatik senkronizasyondan çıkarmak için, istediğiniz uygulamaların yanındaki onay işaretlerini kaldırın.

#### > Verileri elle senkronize edin

[ Ana ekranda, uygulama listesini açın ve Ayarlar → Hesaplar ve senkr öğesini seçin.

2 Bir hesap seçin.

3 [□] → Şimdi senk. et öğesine basın. Aygıtınız senkronize etmek için ayarladığınız verileri senkronize etmeye başlayacaktır.

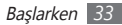

# İletişim

## Skype

İnternet üzerinden arama yapmayı öğrenin.

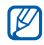

- Bölgenize veya servis sağlayıcınıza bağlı olarak bu özellik kullanılamayabilir.
- Bir Bluetooth kulaklık seti bağlı iken arama yapamazsınız.
- 1 Menü modunda Skype'yi seçin.
- 2 Kullanıcı adınızı ve parolanızı girin ve ardından **Sign in** seçeneğini belirleyin.
- 3 Bu uygulamayı ilk kez başlatıyorsanız, şart ve koşulları okuyun ve Accept seçeneğini belirleyin.
- 4 Aramalar yapın veya kişileri yönetin.

## **Qik Video**

Canlı video aramaları yapabilir ve videolarınızı diğer kişiler ile görğntülü posta yoluyla pylaşabilirsiniz. Ayrıca daha sonra arkadaşlarınıza ve ailenize göstermek için videoları kaydedebilirsiniz.

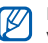

Bir Bluetooth kulaklık seti bağlı iken arama yapamazsınız.

Menü modunda **Qik Video** → **Log in** öğesini seçin.

- Kullanıcı adınızı ve parolanızı girin ve Log in seçeneğini belirleyin.
- 3 Görüntülü arama yapın ya da videolarınızı paylaşın.

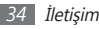

## **Google Mail**

Yeni eposta mesajlarını Google Mail<sup>™</sup>'den gelen kutunuza aktarabilirsiniz. Bu uygulamaya eriştiğinizde, Gelen Kutusu ekranı belirir. Toplam okunmayan mesaj sayısı başlık çubuğunda görüntülenir ve okunmayan mesajlar koyu renkle görüntülenir. Bir mesajı etiketlediyseniz, etiket mesaj üzerinde renkli bir dikdörtgen olarak görünür.

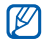

- Bölgenize veya servis sağlayıcınıza bağlı olarak bu özellik kullanılamayabilir.
- Bu Google Mail menüsü servis sağlayıcınıza bağlı olarak farklı etiketlenebilir.

### > E-posta mesajı gönderme

- Ana ekranda, uygulama listesini açın ve **Gmail**'i seçin.
- 2 [ $\blacksquare$ ]  $\rightarrow$  **Oluştur** öğesine basın.

- 3 Alıcı alanına bir ad veya adres girin.
- 4 Bir konu ve mesaj girin.
- 5 Bir görüntü dosyası iliştirmek için, [I=1]  $\rightarrow$  Ekle  $\rightarrow$  bir dosya'ya basın.
- 6 🖾 öğesini seçerek mesaj gönderin.

#### > E-posta mesajlarını görüntüleyin

Ana ekranda, uygulama listesini açın ve **Gmail**'i seçin.

2 Bir e-posta seçin.

Mesaj görünümünden, aşağıdaki seçenekleri kullanın:

- Mesajı cevaplamak için, 🖛 öğesini seçin.
- Mesajı tüm alıcıları dahil ederek cevaplamak için, ◀ → Tüm. yanıtla seçeneğini belirleyin.
- Mesajı başka kişilere iletmek için,  $\P \to \textbf{Yönlendir}$  öğesini seçin.

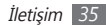

- Mesaja bir yıldız eklemek için, 👚 öğesini belirleyin.
- Bir eki görüntülemek için Önizleme seçeneğine basın. Eki aygıtınıza kaydetmek için, İndir öğesini seçin.
- Mesajı arşivlemek için, Arşivle öğesini seçin.
- Mesajı silmek için, **Sil** öğesini seçin.
- Önceki veya sonraki mesaja geçmek için 
  veya 
  seçeneğini seçin.

#### > E-postaları etiketlere göre düzenleme

Mesajlarınızı etiketleyerek veya önemli mesajları işaretlemek için yıldız ekleyerek e-postanızı düzenleyebilirsiniz. Etiket filtresini kullanarak mesajları sıralayabilirsiniz.

#### Bir mesaja etiket ekleme

- *[* Gelen Kutusu ekranından bir mesaja uzun dokunun.
- 2 Etiketleri değiştir öğesini seçin.
- *3* Eklenecek etiketi seçin ve **Tamam** seçeneğini belirleyin.

#### Bir mesaja yıldız ekleme

- / Gelen Kutusu ekranından bir mesaja uzun dokunun.
- 2 Yıldız ekle öğesini seçin. Mesajın yanındaki yıldız simgesi etkinleştirilir.

#### Mesajları filtreleme

- I Gelen kutusu ekranından [I=1] → Etiketlere git öğesine basın.
- 2 Görüntülemek istediğiniz mesajın etiketini seçin.

## E-posta

Kişisel veya şirket e-posta hesabınızı kullanarak e-posta mesajı göndermeyi veya görüntülemeyi öğrenin.

#### > Bir e-posta hesabı oluşturma

Ana ekranda, uygulama listesini açın ve E-posta öğesini seçin.

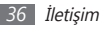
- 2 E-posta adresinizi ve parolanızı girin.
- 3 İleri (genel eposta hesapları için) veya Manuel Kurulum (diğer şirket eposta hesapları için) seçin.
- 4 Ekrandaki talimatları uygulayın.

E-posta hesabi kurulumu tamamlandığında, e-posta mesajları aygıtınıza indirilir. Eğer ikiden fazla hesap oluşturmuşsanız, eposta hesapları arasında geçiş yapabilirsiniz; [r=1] → Hesaplar öğesine basın ve mesajları almak istediğiniz hesabi seçin.

#### > E-posta mesajı gönderme

- [] Ana ekranda, uygulama listesini açın ve E-posta → bir e-posta hesabı seçin.
- 2 [□] → Yaz öğesine basın.

3 Rehber öğesini seçin.

Bir eposta adresini manuel girebilir ya da başka bir seçeneği seçerek kayıtlardan ya da rehber gruplarından birini seçebilirsiniz.

- 4 Kişileri belirleyin ve **Kaydet** öğesini seçin.
- 5 Cc/Bcc alanını seçin ve başka alıcı ekleyin.
- 6 Konu alanını seçin ve bir konu girin.
- 7 Metin giriş alanını seçin ve e-posta metninizi girin.
- S Ekle öğesini seçin ve bir dosya ekleyin. Dosya listesinden bir dosya seçebilir veya yeni bir fotoğraf, video veya ses oluşturabilirsiniz.
- 9 **Gönder** öğesini seçerek mesaj gönderin.
  - Eğer çevrimdışı iseniz, çevrimiçi oluncaya kadar mesaj, mesaj dizisi listesinde tutulacaktır.

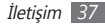

#### > E-posta mesajını görüntüleme

Bir e-posta hesabı açtığınızda, daha önce alınmış e-postaları çevrimdışı olarak görüntüleyebilir veya yeni mesajları görüntülemek için e-posta sunucusuna bağlanabilirsiniz. E-posta mesajlarını aldıktan sonra, bunları çevrimdışı olarak görüntüleyebilirsiniz.

- I Ana ekranda, uygulama listesini açın ve  $\textbf{E-posta} \rightarrow \text{ bir } e\text{-posta}$  hesabı seçin.
- 2 Mesaj listesini güncellemek için [□] → Yenile seçeneğine basın.
- 3 Bir e-posta seçin.

Mesaj görünümünden, aşağıdaki seçenekleri kullanın:

- Mesajı cevaplamak için, [I=] → **Cevapla** öğesine basın.
- Mesajı başka kişilere iletmek için, [r=1]  $\rightarrow$  **İlet** öğesine basın.
- Mesajı silmek için, [ $\blacksquare$ ]  $\rightarrow$  **Sil** öğesine basın.

- Mesajı diğer klasöre taşımak için, [I=] → Klasöre taşı öğesine basın.
- Mesajdaki görüntüleri yüklemek için [□] → Resim göster öğesine basın.
- Bir eki görüntülemek için ekli öğeyi seçin. Eki aygıtınıza kaydetmek için, 🔛 öğesini seçin.

# **Google Talk**

Google Talk™ üzerinden arkadaşlarınızla ve ailenizle sohbet etmeyi öğrenin.

Bölgenize veya servis sağlayıcınıza bağlı olarak bu özellik kullanılamayabilir.

#### > Arkadaş listenize arkadaş ekleme

Ana ekranda, uygulama listesini açın ve Google Talk öğesini seçin.

Arkadaş listenizde hemen Google Talk kişileriniz görünür.

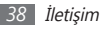

- 2 [□] → Arkadaş ekle öğesine basın.
- 3 Arkadaşınızın e-posta adresini girin ve Davetiye gönder seçeneğini belirleyin.

Arkadaşınız davetinizi kabul ettiğinde, arkadaş listenize eklenir.

#### > Bir sohbet başlatma

- 1 Ana ekranda, uygulama listesini açın ve Google Talk öğesini seçin.
- $2\,$  Arkadaş listesinden bir arkadaş seçin. Sohbet ekranı açılır.
- 3 Mesajınızı girin ve Gönder seçeneğini belirleyin. Yüz ifadesi eklemek için [r=1] → Diğer → İfade ekle öğesine basın.
- 4 Aktif sobetler arasında geçiş yapmak için [I=I] → Sohbetler arasında geçiş yap öğesine basın.
- 5~ Sohbeti sonlandırmak için [I=I]  $\rightarrow$  Sohbeti sonlandır öğesine basın.

## Social Hub

E-posta, anında mesaj, kişi ve takvim bilgileri için entegre iletişim uygulaması olan Social Hub™ uygulamasına nasıl erişeceğinizi öğrenin. socialhub.samsungmobile.com adresinden ayrıntılı bilgi alabilirsiniz.

- 1 Ana ekranda, uygulama listesini açın ve Social Hub seçeneğini belirleyin.
- 2 Social Hub'dan gelen içeriği denetleyin ve kullanın.

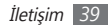

# Eğlence

### Kamera

Fotoğraf ve video çekmeyi ve görüntülemeyi öğrenin. 2048 x 1536 piksele (3,2 mega piksel) kadar çözünürlükte fotoğraf ve 720 x 480 piksele kadar çözünürlükte video çekebilirsiniz.

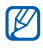

- Kamera ara yüzü yalnızca yatay durumda görüntülenir.
- Simgeleri vizörden görüntülemek ya da gizlemek için ekrana dokunun.
- Kamerayı belirli bir süre boyunca kullanmazsanız otomatik olarak kapanır.
- Hafıza kapasitesi, çekilen sahneye ve çekim koşullarına bağlı olarak değişebilir.

#### > Fotoğraf çekme

- Ana ekranda, uygulama listesini açın ve Kamera öğesini seçin.
- $2\;$  Aygıtı saat yönünün tersine döndürerek yatay görünüme getirin.
- *3* Merceği konuya yöneltin ve gerekli ayarlamaları yapın.

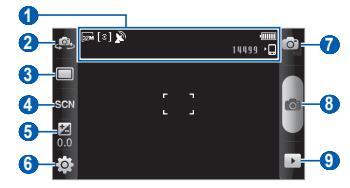

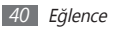

| Numara | İşlev                                                                                                    |
|--------|----------------------------------------------------------------------------------------------------|
| 0      | Kamera durumunu ve ayarları kontrol<br>edin.<br>• 🐨 : Çözünürlük<br>• 🕥 : Pozlama uzaklığı türü<br>• 🔊 : GPS etkin<br>• IIIIIII : Çekebileceğiniz fotoğraf sayısı<br>(kullanılabilir hafızaya göre)<br>• III : Depolama yeri |
| 2      | Ön ve arka kamera mercekleri arasında<br>geçiş yapın.                                                                                                    |
| 3      | Çekim modunu değiştirmenizi sağlar.                                                                                                    |
| 4      | Manzara modunu değiştirmenizi sağlar.                                                                                                    |
| 6      | Pozlama değerini ayarlayın; + öğesini<br>seçerek artırın veya - öğesini seçerek<br>azaltın.                                                                                                    |
| 6      | Kamera ayarlarını değiştirmenizi sağlar.                                                                                                    |

| Numara | İşlev                                  |
|--------|----------------------------------------|
| 7      | Video kameraya geçmenizi sağlar.       |
| 8      | Fotoğraf çekme.                        |
| 9      | Son yakaladığınız fotoyu görüntüleyin. |

Ses tuşuna basarak yakınlaştırın veya uzaklaştırın.

| 77 | En  |
|----|-----|
| 2  | kul |

- vüksek cözünürlükte cekerken vakınlastırma islevi lanılamaz.
- 5 Fotoğraf çekmek için oseçeneğini belirleyin. Fotoğraf otomatik olarak kaydedilir.

Fotoğraf çektikten sonra, 🕩 öğesini seçerek çektiğiniz fotoları görüntüleyin.

- Daha fazla fotoğraf görüntülemek için, sola veya sağa ilerleyin.
- Yakınlaştırmak veya uzaklaştırmak için ekrana dokunun ve 🕀 veya 🗨 öğesini seçin. Yakınlaştırmak ya da uzaklaştırmak için ekrana iki kez de dokunabilirsiniz.

- Fotoğraf göndermek için Paylaş seçeneğini belirleyin.
- Fotoğrafı duvar kağıdı veya kimlik görüntüsü olarak ayarlamak için **Yap** seçeneğini belirleyin.
- Fotoğrafı silmek için Sil seçeneğini belirleyin.

#### Çeşitli sahneler için ön tanımlı seçenekleri kullanarak fotoğraf çekme

Kameranızda çeşitli sahneler için ön tanımlı ayarlar bulunmaktadır. Çekim durumunuz ve konularınız için uygun modu kolaylıkla seçebilirsiniz.

Örneğin, gece fotoğraf çekerken, daha uzun bir pozlama kullanan gece modunu seçin.

- [] Ana ekranda, uygulama listesini açın ve Kamera öğesini seçin.
- $2\;$  Aygıtı saat yönünün tersine döndürerek yatay görünüme getirin.
- $3 \text{ SCN} \rightarrow \text{bir sahne} \rightarrow \blacksquare \text{ seçin.}$
- 4 Gerekli ayarlamaları yapın.
- 5 Fotoğraf çekmek için 👩 seçeneğini belirleyin.

#### 42 Eğlence

#### Gülücük yakala :-) modunda fotoğraf çekme

Kameranız insanların yüzlerini tanıyabilir ve gülümseyen yüzlerin fotoğraflarını çekmenize yardımcı olabilir.

- [ Ana ekranda, uygulama listesini açın ve Kamera öğesini seçin.
- Aygıtı saat yönünün tersine döndürerek yatay görünüme getirin.
- $3 \quad \square \rightarrow \mathbf{G}$ ülücük yakala :-) öğesini seçin.
- 4 Gerekli ayarlamaları yapın.
- 💿 🐻 seçeneğini belirleyin.
- 6 Kamera merceğini özneye yöneltin.

Aygıtınız bir resimdeki insanları tanır ve gülümsemeleri tespit eder. Özne gülümsediğinde, aygıt otomatik olarak fotoğraf çeker.

#### > Seri fotoğraf çekme

Hareket eden konuların bir dizi fotoğrafını kolaylıkla çekebilirsiniz. Bu özellikle tiyatro oynayan veya spor yapan çocukları fotoğraflamada faydalıdır.

- $\ensuremath{\underline{I}}$  Ana ekranda, uygulama listesini açın ve **Kamera** öğesini seçin.
- $2\;$  Aygıtı saat yönünün tersine döndürerek yatay görünüme getirin.
- $\mathcal{J} \quad \square \to \mathbf{Sürekli}$  seçeneğini belirleyin.
- 4 Gerekli ayarlamaları yapın.
- 5 jögesine uzun dokunun. Siz tuşu bırakana kadar kamera fotoğraf çekmeye devam eder.

## > Panoramik fotoğraf çekme

Panoramik çekim modunu kullanarak geniş panoramik fotoğraf çekebilirsiniz. Bu mod manzara fotoğrafi çekmede faydalıdır.

- Ana ekranda, uygulama listesini açın ve Kamera öğesini seçin.
- $2\;$  Aygıtı saat yönünün tersine döndürerek yatay görünüme getirin.
- 3  $\square \rightarrow$  **Panoramik** seçeneğini belirleyin.
- 4 Gerekli ayarlamaları yapın.
- 5 İlk fotoğrafı çekmek için 👩 seçeneğini belirleyin.
- 6 Aygıtı yavaşça herhangi bir yöne doğru hareket ettirin ve yeşil çerçeveyi vizörle hizalayın.

Yeşil çerçeveyi ve vizörü hizaladığınızda, kamera otomatik olarak sonraki fotoğrafı çeker.

7 Panoramik fotoğrafı tamamlamak için 6. adımı tekrar edin.

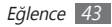

#### > Birleşik bir fotoğraf çekme

Aynı arkaplana sahip iki fotoğraf çekebilir ve ardından her fotonun iki yarısını tek bir foto ile birleştirebilirsiniz. Bu özellik bir arkadaşınız ile fotoğraf çekmek istediğinizde, fakat sizin fotoğrafınızı çekecek biri bulunmadığında yardımcı olabilir.

- I Ana ekranda, uygulama listesini açın ve Kamera öğesini seçin.
- $2\;$  Aygıtı saat yönünün tersine döndürerek yatay görünüme getirin.
- $3 \quad \square \rightarrow$ **Beni ekle** öğesini seçin.
- 4 Gerekli ayarlamaları yapın.
- 5 İlk önce fotoğrafi çekmek için sol veya sağ tarafa dokunun.

- 6 İlk fotoğrafi çekmek için aşeçeneğini belirleyin. İlk fotonun yarısı sonraki fotoğraf için şeffaf kılavuz olarak görünür.
- 7 Kılavuz yardımıyla gerekli ayarlamaları yapın.
- 8 👩 öğesini seçerek ikinci fotoyu çekin.

Cihaz ilk fotonun yarısını ikinci fotonun diğer yarısıyla otomatik olarak birleştirerek tek bir foto oluşturacaktır.

#### > Hareketli bir foto yakalama

Hareketli bir nesnenin çekimlerini yapabilir ve ardından eylemi gösteren tek bir fotoda birleştirebilirsiniz.

- I Ana ekranda, uygulama listesini açın ve Kamera öğesini seçin.
- $2\;$  Aygıtı saat yönünün tersine döndürerek yatay görünüme getirin.

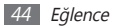

- 3 → Hareketli çekim öğesini seçin.
- 4 Gerekli ayarlamaları yapın.
- 5 İlk fotoğrafı çekmek için 👩 öğesini seçin.
- 6 Hareketli nesneyi izlemesi için aygıtı taşıyın.
   Aygıt sonraki fotoları otomatik olarak yakalar.
- $7\,$  Aygıt hareketli foto çekmek için gerekli olan tüm çekimleri yapıncaya kadar nesneyi izlemeye devam edin.

#### > Otomatik çekim modunda fotoğraf çekme

Ön kamera lensini kullanarak kendi fotoğrafınızı kolayca çekebilirsiniz.

- I Ana ekranda, uygulama listesini açın ve Kamera öğesini seçin.
- Aygıtı saat yönünün tersine döndürerek yatay görünüme getirin.
- 3 🚇 seçeneğini belirleyin.

4 Gerekli ayarlamaları yapın.

5 👩 öğesini seçerek bir foto çekin

#### Xamera ayarlarını özelleştirme

Bir foto çekmeden önce,  $\textcircled{0}{3} \to \fbox{0}{3}$ öğesini seçerek aşağıdaki seçeneklere erişim sağlayın:

| Seçenek                  | İşlev                                                                                |
|--------------------------|--------------------------------------------------------------------------------------|
| Açık hava<br>görünürlüğü | Uygun ışıklandırma koşulunu seçmek<br>için dış mekan görünürlüğünü<br>etkinleştirin. |
| Makro                    | Fotoğrafları yakından çekmek için<br>Makro modunu etkinleştirin.                     |
| Zamanlayıcı              | Kamera bir fotoğraf çekmeden önce<br>gecikme süresini seçin.                         |
| Çözünürlük               | Çözünürlük seçeneğini değiştirmenizi<br>sağlar.                                      |
| Beyaz dengesi            | Işık koşullarına göre renk dengesini<br>ayarlamanızı sağlar.                         |

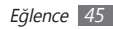

| Seçenek        | İşlev                                                              |
|----------------|--------------------------------------------------------------------|
| Efektler       | Özel bir efekt uygulayın, örn sepya veya<br>siyah ve beyaz tonlar. |
| ISO            | Kamera görüntü sensörünün<br>hassasiyetini ayarlamanızı sağlar.    |
| Metreleme      | Bir pozlama ölçümü türü seçin.                                     |
| Resim kalitesi | Fotoğraflarınızın kalite seviyesini<br>ayarlamanızı sağlar.        |
| Ayarla         | Kontrast, doygunluk ve netliği ayarlayın.                          |

Bir foto çekmeden önce,  $\langle \mathfrak{Y} \to {} \ref{eq}$ öğesini seçerek aşağıdaki ayarlara erişim sağlayın:

| Ayar       | İşlev                                                                        |
|------------|------------------------------------------------------------------------------|
| Yönergeler | Önceki ekranda kılavuz bilgilerini<br>gösterir.                              |
| İzleme     | Kamerayı çekilen görüntüyü<br>görüntüleyecek şekilde ayarlamanızı<br>sağlar. |

| Ayar           | İşlev                                                                                  |
|----------------|----------------------------------------------------------------------------------------|
| Deklanşör sesi | Kamera deklanşörünü fotoğraf çekerken<br>ses çıkaracak şekilde ayarlamanızı<br>sağlar. |
| Kayıt yeri     | Çekilen fotoğrafların kaydedileceği bir<br>bellek konumu seçmenizi sağlar.             |
| Sıfırla        | Menüleri ve çekim seçeneklerini<br>sıfırlayın.                                         |

#### > Video kaydetme

- Ana ekranda, uygulama listesini açın ve Kamera öğesini seçin.
- Aygıtı saat yönünün tersine döndürerek yatay görünüme getirin.
- 3 jõgesini seçerek video kameraya geçin.

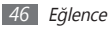

4 Merceği konuya yöneltin ve gerekli ayarlamaları yapın.

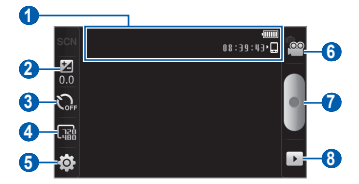

| Numara | İşlev                                                                                                    |
|--------|----------------------------------------------------------------------------------------------------|
| 0      | Video kamera durumunu ve ayarları<br>kontrol etmenizi sağlar.<br>• (18:3:9:1:1): Yakalanan kaydedilebilir<br>video uzunluğu (kullanılabilir hafizaya<br>göre)<br>• (1): Depolama yeri |

Pozlama değerini ayarlayın; + öğesini 2 secerek artırın veva - öğesini secerek azaltın Kamera video kaydetmeye başlamadan 3 önce gecikme süresini seçin. Çözünürlük seçeneğini değiştirmenizi 4 sağlar. Video kamera ayarlarını değiştirmenizi 6 sağlar. 6 Kameraya geçmenizi sağlar. 1 Video kavdetme. 8 Son kaydettiğiniz videoyu görüntüleyin.

5 Ses tuşuna basarak yakınlaştırın veya uzaklaştırın.

Numara

İşlev

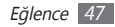

- 6 Kayıt işlemini başlatmak için 🔵 seçeneğini belirleyin.
- 7 Kayıt işlemini durdurmak için seçeneğini belirleyin.
   Video otomatik olarak kaydedilir.

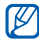

Kamera yavaş aktarım hızıyla videoları hafıza kartına düzgün şekilde kaydedemeyebilir.

Videoları kaydettikten sonra, 🕩 öğesini seçerek kaydedilen videoları görüntüleyin.

- Daha fazla video görüntülemek için, sola veya sağa ilerleyin.
- Video göndermek için Paylaş seçeneğini belirleyin.
- Bir videoyu oynatmak için **Çal** seçeneğini belirleyin.
- Bir videoyu silmek için Sil seçeneğini belirleyin.

#### > Video kamera ayarlarını özelleştirme

Bir video kaydetmeden önce,  $\{\widehat{\odot}\} \to \textcircled{0}{0}$ öğesini seçerek aşağıdaki seçeneklere erişim sağlayın:

| Seçenek                  | İşlev                                                                                |
|--------------------------|--------------------------------------------------------------------------------------|
| Açık hava<br>görünürlüğü | Uygun ışıklandırma koşulunu seçmek<br>için dış mekan görünürlüğünü<br>etkinleştirin. |
| Beyaz dengesi            | Işık koşullarına göre renk dengesini<br>ayarlamanızı sağlar.                         |
| Efektler                 | Özel bir efekt uygulayın, örn sepya<br>veya siyah ve beyaz tonlar.                   |
| Video kalitesi           | Videolarınızın kalite seviyesini<br>ayarlamanızı sağlar.                             |
| Ayarla                   | Kontrast, doygunluk ve netliği<br>ayarlayın.                                         |

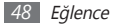

Bir video kaydetmeden önce,  $\textcircled{3} \to \textcircled{3}$ öğesini seçerek aşağıdaki ayarlara erişim sağlayın:

| Ayar       | İşlev                                                                         |
|------------|-------------------------------------------------------------------------------|
| Yönergeler | Önceki ekranda kılavuz bilgilerini<br>gösterir.                               |
| Ses kayıt  | Sesi açmanızı veya kapatmanızı sağlar.                                        |
| İzleme     | Kamerayı kaydedilen videoyu<br>görüntüleyecek şekilde ayarlamanızı<br>sağlar. |
| Kayıt yeri | Çekilen videoların kaydedileceği bir<br>bellek konumu seçmenizi sağlar.       |
| Sıfırla    | Menüleri ve çekim seçeneklerini<br>sıfırlayın.                                |

### Videolar

Farklı türlerdeki videoları yürütmek için video oynatıcıyı nasıl kullanacağınızı öğrenin. Video oynatıcısı aşağıdaki dosya formatlarını destekler: 3gp, mp4, avi, wmv, flv, mkv, rm (Kodek: MPEG4, H.263, Sorenson H.263, H.264, VC-1, DivX/XviD, Realvideo).

- Bazı dosya biçimleri, cihazınızın yazılımına bağlı olarak desteklenmez.
  - Dosya boyutu kullanılabilir hafızayı aşarsa, dosyaları açarken hata oluşabilir.

Ana ekranda, uygulama listesini açın ve **Videolar** öğesini seçin.

- 2 Oynatılacak videoyu seçin.
- 3 Aygıtı saat yönünün tersine döndürerek yatay görünüme getirin.

4 Kayıttan yürütmeyi kontrol etmek için aşağıdaki simgeleri kullanabilirsiniz:

| Simge    | İşlev                                                                      |
|----------|----------------------------------------------------------------------------|
|          | Video ekranının oranını değiştirin.                                        |
| dia.     | Bir ses efekti seçmenizi sağlar.                                           |
| M        | Geri atlamanızı sağlar; Dosyada geri<br>gitmenizi sağlar (uzun dokunun).   |
| 11       | Oynatmayı duraklat; ▶ öğesini seçerek<br>oynatmayı devam ettir.            |
| M        | İleri atlamanızı sağlar; Dosyada ileri<br>gitmenizi (uzun dokunun) sağlar. |
| <b>N</b> | Ses seviyesini ayarlamanızı sağlar.                                        |
| Ð        | Oynatmayı durdur ve oynat listesine geri<br>dön.                           |

## Galeri

Fotoları görüntülemeyi öğrenin ve bellek kartınıza kaydedilen videoları oynatın.

#### > Desteklenen dosya formatları

| Tür     | Format                                                                                                    |
|---------|----------------------------------------------------------------------------------------------------|
| Görüntü | Uzantı: bmp, gif, jpg, png                                                                                                    |
| Video   | <ul> <li>Uzanti: 3gp, mp4, avi, wmv, flv, mkv, rm</li> <li>Kodek: MPEG4, H.263, Sorenson H.263,<br/>H.264, VC-1, DivX/XviD, Realvideo</li> </ul> |

- Bazı dosya biçimleri, cihazınızın yazılımına bağlı olarak desteklenmez.
  - Dosya boyutu kullanılabilir hafızayı aşarsa, dosyaları açarken hata oluşabilir.

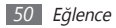

### > Fotoğraf görüntüleme

- 1 Ana ekranda, uygulama listesini açın ve Galeri öğesini seçin.
- 2 Bir klasör seçin.
- 3 Görüntüleme modunu değiştirmek için ekranın sağ üst kısmından IIII veya i öğesini seçin.
- 4 Görüntülenecek fotoğrafı (simgesiz) seçin.

Bir fotoyu görüntülerken aşağıdaki seçenekleri kullanın:

- Daha fazla fotoğraf görüntülemek için, sola veya sağa ilerleyin.
- Seçilen klasörde slayt gösterisini başlatmak için, Slayt gösterisi öğesini seçin. Slayt gösterisini durdurmak için ekrana okunun.
- Bir fotoyu diğerlerine göndermek için,  $\textbf{Menü} \rightarrow \textbf{Paylaş} \rightarrow$  bir seçenek seçin.

- Fotoğrafı silmek için,  $\textbf{Menü} \rightarrow \textbf{Sil}$  öğesini seçin.
- Ek özellikleri kullanmak için, **Menü**  $\rightarrow$  **Diğer** öğesini seçin ve aşağıdaki seçeneklerden birini seçin:
  - Ayrıntılar: Foto ayrıntılarını görüntüler.
  - Yap: Bir fotoğrafı duvar kağıdı olarak ya da bir kişinin arayan görüntüsü olarak ayarlayın.
  - Kırp: Bir görüntüyü bir fotoğraftan kırpın.
  - Saat yönünün tersine döndür: Bir fotoğrafı saatin tersi yönünde döndürür.
  - Saat yönünde döndür: Bir fotoğrafı saat yönünde döndürür.

## > Video dosyası oynatma

- [ Ana ekranda, uygulama listesini açın ve Galeri öğesini seçin.
- 2 Oynatmak için bir video seç (🕥 simgesi ile).
- $\boldsymbol{\beta}~$  Aygıtı saat yönünün tersine döndürerek yatay görünüme getirin.
- 4 Sanal tuşlarla oynatmayı kontrol edin.

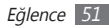

#### > Görüntüleri ve videoları paylaş

- 1 Ana ekranda, uygulama listesini açın ve Galeri öğesini seçin.
- 2 Bir klasör seçin.
- 3 Bir görüntü veya video dosyası seçin.
- 4 [I=I] → Paylaş veya Video paylaş → bir paylaşım seçeneğine basın.

# Müzik

Hareket halindeyken müzik çalarla sevdiğiniz müzikleri dinlemeyi öğrenin. Müzik oynatıcısı aşağıdaki dosya formatlarını destekler: mp3, ogg, aac.

- - Eğer müzik dosyalarını Dosyalarım veya web tarayıcısından açarsanız, müzik dosyalarını da oynatabilirsiniz: mid, xmf, rtttl, imy, rtx, ota, amr, wav, mxmf.
  - Bazı dosya biçimleri, cihazınızın yazılımına bağlı olarak desteklenmez.
  - Dosya boyutu kullanılabilir hafızayı aşarsa, dosyaları açarken hata oluşabilir.

# > Müzik dosyalarını bellek kartınıza ekleme

Öncelikle dosyaları hafıza kartına aktarın:

- Kablosuz web'den indirme. ► s. 63
- İsteğe bağlı Samsung Kies ' i kullanarak PC ' den indirme.
   s. 78
- Bluetooth ile alma. ► s. 73
- Bellek kartınıza kopyalayın. ► s. 79
- Windows Media Player 11 ile senkronize etme. ► s. 79

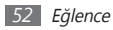

#### > Müzik çalma

Müzik dosyalarını aygıtınıza veya hafıza kartına aktardıktan sonra,

- Ana ekranda, uygulama listesini açın ve Müzik öğesini seçin.
- 2 Bir müzik kategorisi  $\rightarrow$  bir müzik dosyası seçin.
- 3 Kayıttan yürütmeyi kontrol etmek için aşağıdaki tuşları kullanabilirsiniz:

| Simge            | İşlev                                                                                                    |
|------------------|----------------------------------------------------------------------------------------------------|
|                  | Bir ses efekti seçmenizi sağlar.                                                                            |
| •                | Ses seviyesini ayarlamanızı sağlar.                                                                         |
|                  | Karışık modunu etkinleştirir.                                                                               |
| A-B <sup>1</sup> | Tekrarlanmasını istediğiniz bir bölüm seçin.                                                                |
| <u> </u>         | Tekrarlama modunu değiştirmenizi sağlar<br>(kapalı, tüm dosyaları yineliyor veya bir<br>dosyayı yineliyor). |

| Simge | İşlev                                                                      |
|-------|----------------------------------------------------------------------------|
| ×     | Geri atlamanızı sağlar; Dosyada geri<br>gitmenizi sağlar (uzun dokunun).   |
| Ш     | Oynatmayı duraklat; ▶ öğesini seçerek<br>oynatmayı devam ettir.            |
| M     | İleri atlamanızı sağlar; Dosyada ileri<br>gitmenizi (uzun dokunun) sağlar. |

1. Oynatıcı ekranına dokunduğunuzda bu simgeler gösterilir.

 $\mathbb{P}$ 

Bir kulaklık ile oynatmayı kumanda edebilirsiniz: Kulaklık düğmesine basarak oynatmayı ilerletin veya duraklatın. Müzik oynatıcısını başlatmak için kulaklık düğmesine de basılı tutabilirsiniz.

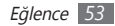

#### > Parça listesi oluşturma

- I Ana ekranda, uygulama listesini açın ve Müzik öğesini seçin.
- 2 Bir kategori  $\rightarrow$  müzik dosyası seçin.
- 3 [I=] → Çalma listesine ekle → Yeni parça listesi oluştur öğesine basın.
- 4 Yeni parça listeniz için bir başlık girin ve Kaydet seçeneğini belirleyin.
- 5 Çalma listesine daha fazla müzik dosyası eklemek için, bir dosyayı oynatın ve [r=1] → Çalma listesine ekle → yeni parça listesine basın.

#### > Müzik çalar ayarlarını özelleştirme

- 1 Ana ekranda, uygulama listesini açın ve Müzik öğesini seçin.
- 2 [I=] → Ayarlar öğesine basın.

3 Müzik çalarınızı özelleştirmek için aşağıdaki ayarları değiştirin:

| Seçenek               | İşlev                                                                                      |
|-----------------------|--------------------------------------------------------------------------------------------|
| SoundAlive            | Bir ses efekti seçmenizi sağlar.                                                           |
| Oynatma hızı          | Bir müzik dosyasını çalma hızını<br>ayarlayın.                                             |
| Ana EQ                | Ana ekolayzeri ayarlar.                                                                    |
| Müzik menüsü          | Müzik kütüphanesi ekranında<br>görüntülemek için müzik<br>kategorilerini seçmenizi sağlar. |
| Müzik çalma<br>ekranı | Çalma sırasında gösterilecek olan<br>görselliği seçin.                                     |

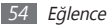

## FM radyo

FM radyodan müzik ve haber dinlemeyi öğrenin. FM radyosunu dinlemek için radyo anteni olarak çalışacak olan bir kulaklığı takmanız gereklidir.

#### > FM radyo dinleyin

- ] Aygıta bir kulaklık takın.
- 2 Ana ekranda, uygulama listesini açın ve **FM radyo** öğesini seçin.
- 3 Bölgenizi → Evet.öğesini seçin.

FM radyo mevcut istasyonları otomatik olarak tarar ve kaydeder.

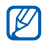

FM radyoyu ilk kez açtığınızda, otomatik ayarı başlatmak için uyarı verilecektir.

4 Tüm istastonlar listesinden istediğiniz radyo istasyonunu seçin. 5 FM radyoyu aşağıdaki tuşlar ile birlikte kontrol edin:

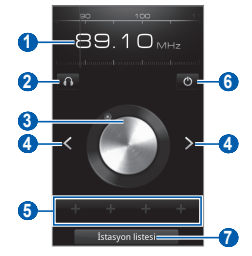

| Numara | İşlev                                                            |
|--------|------------------------------------------------------------------|
| 0      | Ölçü çubuğunda sola veya sağa kaydırarak<br>frekansı değiştirin. |
| 2      | Ses çıkışını değiştirin (kulaklık veya cihazın<br>hoparlörü).    |
| 3      | Frekansın ince ayarını yapın.                                    |

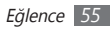

| Numara | İşlev                                              |
|--------|----------------------------------------------------|
| 4      | Mevcut radyo kanalını arayın.                      |
| 6      | Mevcut radyo kanalını favori listesine<br>ekleyin. |
| 6      | FM radyosunu açın veya kapatın.                    |
| 7      | Kaydedilen radyo kanallarının listesini açın.      |

# Bir radyo kanalını otomatik olarak kaydeder

- ] Aygıta bir kulaklık takın.
- $2\;$  Ana ekranda, uygulama listesini açın ve FM radyo öğesini seçin.
- $\mathcal{J}$  [I=I]  $\rightarrow$  Tara  $\rightarrow$  Tara seçeneğine basın.

FM radyo mevcut istasyonları otomatik olarak tarar ve kaydeder.

# > Bir radyo kanalını favori listesine ekleyin

- Aygıta bir kulaklık takın.
- Ana ekranda, uygulama listesini açın ve FM radyo öğesini seçin.
- *3* İstediğiniz radyo kanalına kaydırın.
- 4 + seçerek favori listesine ekleyin.

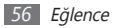

# Kişisel bilgiler

### Rehber

Kişisel veya iş rehber listenizi oluşturmayı ve yönetmeyi öğrenin. Rehberinizde isimleri, cep telefonu numaralarını, ev telefonu numaralarını, e-posta adresleri, doğum günlerini ve daha fazlasını kaydedebilirsiniz.

## Kişi oluşturma

- [ Ana ekranda, uygulama listesini açın ve **Rehber** öğesini seçin.
- 2 💿 seçeneğini belirleyin.
- 3 Bir hafıza konumu seçin.

Birden fazla hesabınız varsa, kişiyi eklemek istediğiniz bir hesabı seçin.

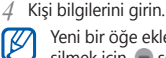

Yeni bir öğe eklemek için 🐨 öğesini seçin. Bir öğeyi silmek için, 画 seçeneğini belirleyin.

5 Kişiyi hafızaya eklemek için **Kaydet** seçeneğini belirleyin.

## > Kişi bulma

- Ana ekranda, uygulama listesini açın ve **Rehber** öğesini seçin.
- 2 Rehber listesinde yukarı veya aşağı kaydırın.
- 3 Bir kişinin adını seçin.
- Bir kişiyi bulduğunuzda:
- Bir e-posta adresi seçebilirsiniz.
- [□] → Düzenle öğesine basarak iletişim ilgisini düzenleyin.

#### > Kartvizitinizi oluşturabilirsiniz

- Ana ekranda, uygulama listesini açın ve **Rehber** öğesini seçin.
- 2 [ $\blacksquare$ ]  $\rightarrow$  **Profilim** seçeneğine basın.
- 3 Kişisel bilgilerinizi girin.
- 4 Kaydet seçeneğini belirleyin.

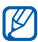

Kartvizitinizi bir e-psotaya iliştirerek ya da kablosuz Bluetooth özelliğini kullanarak gönderebilirsiniz.

### > Topluluk hesaplarınızdan kişileri alın

Sosyal paylaşım web sitelerinin hesaplarını görüntüleyebilir ve web sitesinden aygıtınızdaki rehbere bir kişi eklemek için bir hesap seçebilirsiniz. Ana ekranda, uygulama listesini açın ve **Rehber** öğesini seçin.

- 2 [I=] → Arkadaş edin öğesine basın.
- 3 Bir hesap seçin.

#### > Rehber grupları oluşturma

Rehber grupları oluşturarak, birden çok kişiyi yönetebilir ve tüm gruba e-posta gönderebilirsiniz. Öncelikle grubu oluşturun.

- Ana ekranda, uygulama listesini açın ve Rehber → Gruplar seçeneğini belirleyin.
- 2  $[\square] \rightarrow$ Oluştur seçeneğine basın.
- 3 Bir ad girin.
- 4 Kaydet seçeneğini belirleyin.

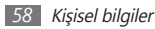

#### > Kişileri dışarıdan alma ve dışarı verme

Hafiza kartından cihazına kişi dosyalarını (vcf formatında) aktarmak için,

- Ana ekranda, uygulama listesini açın ve Rehber öğesini seçin.
- $2 \quad \mbox{[i=1]} \to ice aktar/Dışa aktar \to Cihaz hafızasından al öğesine basın.$
- 3 Bir hafıza konumu seçin.

Birden fazla hesabınız varsa, kişiyi eklemek istediğiniz bir hesabı seçin.

- 4 Tek kişi dosyası, çoklu kişi dosyaları ve tüm kişi dosyalarının içe aktarımı için bir seçenek seçin ve Tamam seçeneğini seçin.
- 5 İçe aktarmak için kişi dosyalarını seçin ve Tamam seçeneğini seçin.

Cihazınızdan hafıza kartına kişileri aktarmak için,

- Ana ekranda, uygulama listesini açın ve **Rehber** öğesini seçin.
- $2 \quad \mbox{[i=1]} \to ice \mbox{ aktar/Disa aktar} \to \mbox{Cihaz hafizasına aktar} öğesine basın.$
- 3 Tamam öğesini seçerek onaylayın.

## > Sosyal ağ aktivitelerini görüntüleyin

Facebook, MySpace ve Twitter gibi sosyal ağ hizmetlerindeki kişilerin en yeni aktivitelerini görüntüleyebilirsiniz.

Ana ekranda, uygulama listesini açın ve **Rehber** → **Aktiviteler** seçeneğini belirleyin.

## Takvim

Günlük, haftalık veya aylık etkinlikler oluşturmayı, yönetmeyi ve kendinize önemli etkinlikleri hatırlatmak için alarm ayarlamayı öğrenin.

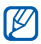

Takvim uygulamasını kullanmak için, Google hesabınıza oturum açmanız gereklidir.

#### Etkinlik oluşturma

- I Ana ekranda, uygulama listesini açın ve **Takvim** öğesini seçin.
- 2 [ $\blacksquare$ ]  $\rightarrow$  **Oluştur** seçeneğine basın.
- 3 Etkinlikle ilgili gereken bilgileri girin.
- 4 Kaydet seçeneğini belirleyin.

## > Etkinlikleri görüntüleme

Takvim görünümünü değiştirmek için,

- Ana ekranda, uygulama listesini açın ve Takvim öğesini seçin.
- 2 Takvimin üst kısmından bir görünüm modu seçin.

Belirli bir tarihe ait etkinlikleri görüntülemek için,

- Ana ekranda, uygulama listesini açın ve **Takvim** öğesini seçin.
- 2 Takvimde bir tarih seçin. Ay görüntüsünde programlanan etkinliklerin günleri küçük bir üçgen ile belirtilir.

Bir tarihi manuel olarak girerek belirli bir güne gitmek için, [I=]] → **Git** seçeneğine basın, + veya - öğesini seçerek tarihi girin ve **Ayarla** seçeneğini belirleyin.

Bugünün tarihini seçmek için [ $\square$ ]  $\rightarrow$  **Bugün** öğesine basın.

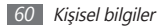

*3* Ayrıntılarını görüntülemek için bir etkinlik seçin.

 $[\square] \rightarrow \mathbf{G\ddot{o}nder} \rightarrow seçeneğine basarak diğer kişilere etkinlik gönderebilirsiniz.$ 

#### > Etkinlik alarmını durdurma

Bir takvim etkinliği için bir alarm ayarlarsanız, etkinlik alarmı simgesi belirtilen saatte görünecektir.

- 1 Ekranın en üst kısmından kısayollar panelini açın.
- 2~ Etkinlik hakkında daha fazla ayrıntı görüntülemek için bir hatırlatıcı seçin.
- 3 Bir hatırlatmayı ertelemek veya reddetmek için Tümünü ertele veya Tümünü reddet öğesini seçin.

## Not

Kaydetmek ve daha ileriki bir tarihte görüntülemek için önemli bilgileri kaydetmeyi öğrenin.

#### > Not oluşturma

- 1 Ana ekranda, uygulama listesini açın ve **Not** öğesini seçin.
- 2 Not oluştur öğesini seçin veya [I=] → Oluştur seçeneğine basın.
- 3 Not metninizi girin.
- 4 [➡] öğesine basarak tuş takımını gizleyin.
- 5 Arkaplan rengini değiştirmek için bir renk seçin.
- 6 Kaydet seçeneğini belirleyin.

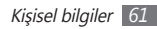

#### > Notları görüntüleme

Ana ekranda, uygulama listesini açın ve Not öğesini seçin.

2 Detaylarını görüntülemek için bir not seçin.

Nota dokunup bırakmadan **Gönder** → seçeneği belirleyerek diğerlerine not gönderebilirsiniz.

# Ses kaydedici

V

Aygıtınızın ses kaydını nasıl kullanacığınızı öğrenin.

## > Bir sesli not kaydetme

- I Ana ekranda, uygulama listesini açın ve Ses kaydedici öğesini seçin.
- 2~ Kayıt işlemini başlatmak için **Kayıt** seçeneğini belirleyin.

- 3 Mikrofona konuşun.
- 4 Not kaydetme işlemini bitirdiğinizde, **Durdur** seçeneğini belirleyin.

Notunuz otomatik olarak kaydedilir.

5 Daha fazla sesli not kaydetmek için, ekranın altından Kayıt seçeneğini belirleyin.

## > Bir sesli not oynatma

- Ana ekranda, uygulama listesini açın ve Ses kaydedici öğesini seçin.
- 2 Liste öğesini seçin.
- 3 Oynatacağınız bir sesli not seçin.

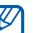

 $[\square] \rightarrow$  **Paylaş** öğesine basarak diğer kişilere sesli not gönderebilirsiniz.

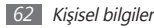

# Web

Web servisleri için veri bağlantısı gereklidir. En iyi veri planını seçmek için operatörünüzle irtibat kurun.

# İnternet

Favori web sayfalarınıza erişmeyi ve bu sayfaları işaretlemeyi öğrenin.

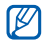

- Web tarayıcı menüsü servis sağlayıcınıza bağlı olarak farklı etiketlenebilir.
- Kullanılabilir simgeler servis sağlayıcınıza veya bölgenize bağlı olarak değişebilir.

#### > Web sayfalarını tarama

- Ana ekranda, uygulama listesini açın ve belirtilen ana sayfayı başlatmak için **İnternet** öğesini seçin.
   Belirli bir web sayfasına erişmek için, URL giriş alanını seçin, web sayfasının web adresini girin ve reşeçeneğini belirleyin.
- 2 Web sayfalarında dolaşmak için aşağıdaki tuşları kullanın:

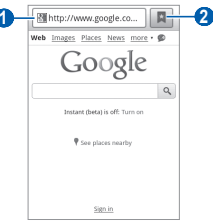

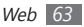

| Numara | İşlev                                                                                                    |
|--------|----------------------------------------------------------------------------------------------------|
| 0      | Giriş yapacağınız web sayfasının web<br>adresini girin.                                                              |
| 0      | Kaydedilen yer imleri, sık ziyaret edilen<br>sayfalar ve son Internet geçmişini içeren<br>bir liste açmanızı sağlar. |
|        | bir liste açmanızı sağlar.                                                                                           |

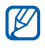

Ekran bölgenize veya servis sağlayıcınıza bağlı olarak değişebilir.

Web sitesini tararken, aşağıdaki seçenekleri kullanın:

- Yakınlaştırmak veya uzaklaştırmak için ekrana çift dokunun. Aynı zamanda iki parmağınız ile de yakınlaştırabilirsiniz; İki parmakla yakınlaştırmayı kullanabilirsiniz; iki parmağınızı ekrana koyun ve yavaşça birbirine yaklaştırın veya uzaklaştırın.
- Yeni bir pencere açmak için [I=] → Yeni pencere öğesine basın.
- Şu anda aktif olan pencereleri görüntülemek için [r=]) → Pencereler öğesine basın. Çoklu sayfaları açabilir ve aralarında geri ve ileri gidebilirsiniz.

- Ekranın parlaklığını ayarlamak için [I=1] → Parlaklık ayarı seçeneğine basın. Bölgenize bağlı olarak bu özellik kullanılamayabilir.
- Geçerli olan sayfayı yeniden yüklemek için [I=I] → Yenile seçeneğine basın.
- Geçmişte sonraki sayfaya gitmek için, [<code>[=]]</code>  $\rightarrow$   $\dot{I}leri$  öğesine basın.
- Geçerli olan web sayfasını işaretlemek için [I=1]  $\rightarrow$  **Diğer**  $\rightarrow$  **Yer imi ekle** seçeneğine basın.
- Ana ekranda açık olan web sayfasına bir kısayol eklemek için, [□] → Diğer → Ana ekrana kısayol ekle öğesine basın.
- RSS beslemesi eklemek için [r=1] → Diğer → RSS beslemesi ekle öğesine basın.
- Web sayfasındaki metni aramak için, [I=I]  $\rightarrow$  **Diğer**  $\rightarrow$  **Sayfada bul** öğesine basın.
- Web sayfası ayrıntılarını görüntülemek için, [I=I] → Diğer
   → Sayfa bilgisi öğesine basın.
- Web sayfasının web adresini başkalarına göndermek için [I≡I] → **Diğer** → **Sayfayı paylaş** seçeneğini belirleyin.

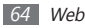

- İndirme geçmişini görüntülemek için, [□] → Diğer → İndirme Yöneticisi öğesine basın.
- Tarayıcı ayarlarını özelleştirmek için [I=I]  $\to$  Diğer  $\to$  Ayarlar seçeneğine basın.

#### > Favori web sayfalarınızı işaretleme

Web sayfasının web adresini biliyorsanız, yer imini elle koyabilirsiniz. Bir yer imi eklemek için,

- [ Ana ekranda, uygulama listesini açın ve İnternet öğesini seçin.
- 2  $\blacksquare \rightarrow$  Yer imleri öğesini seçin.
- 3 Ekle öğesini seçin veya [□] → Son görüntülenen sayfayı yer imlerine ekle öğesine basın.
- 4 Sayfa için bir başlık ve web adresi girin.
- 5 Tamam seçeneğini belirleyin.

Yer imi listesinden bir yer imine dokunun ve bırakmadan aşağıdaki seçenekleri kullanın:

- Mevcut pencerede web sayfasını açmak için Aç seçeneğini seçin.
- Yeni pencerede web sayfasını açmak için **Yeni pencerede aç** seçeneğini seçin.
- Yer imi ayrıntılarını düzenlemek için **Yer imini düzenle** seçeneğini belirleyin.
- Ana ekranda yer imi kısayolu eklemek için, **Ana ekrana** kısayol ekle seçeneğini belirleyin.
- Web sayfasının web adresini başkalarına göndermek için **Bağlantı paylaş** seçeneğini belirleyin.
- Web sayfasının web adresini kopyalamak için **URL'yi** kopyala seçeneğini belirleyin.
- Yer imini silmek için, Yer imini sil öğesini seçin.
- Web sayfasını tarayıcınızın anasayfası yapmak için **Ana** sayfa olarak ayarla seçeneğini belirleyin.

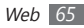

#### Sık ziyaret edilen sayfalara veya yakın geçmişe erişim yapın.

- Ana ekranda, uygulama listesini açın ve İnternet öğesini secin.
- Image: A second second sec belirlevin.
- Gideceğiniz web savfasını secin.

| 1 | 77.           |
|---|---------------|
| L | $\mathcal{U}$ |
| L |               |
| v |               |

Sağdaki yıldızı secerek ver imi listesine bir web savfası ekleyebilirsiniz.

## **Google Haritalar**

Google Maps<sup>™</sup> ile konumunuzu bulmayı, çevrimiçi haritada caddeleri, sehirleri veya ülkeleri aramayı ve yol tariflerini bulmavı öğrenin.

Daha ivi GPS sinvalleri alabilmek icin asağıdaki kosullarda cihazınızı kullanmaktan kaçının:

- bina aralarında, tünel veya yer altı geçitlerinde veya bina icinde
- kötü hava kosullarında
- yüksek voltaj veya elektromanyetik alanlarda
- GPS özelliklerini kullanırken dahili anten alanına  $(\mathbf{I})$ dokunmayın veya bu alanın üzerini elleriniz veya başka nesneler
  - - Bölgenize veya servis sağlayıcınıza bağlı olarak bu özellik kullanılamayabilir.
    - Konum hizmetlerini kullanmadan önce, kablosuz bağlantının etkin olduğundan emin olun.

#### Google Maps ile kullanmak icin ver hizmetlerini etkinleştirin

Konumunuzu ve arama haritasını bulmak icin konum hizmetlerini etkinleştirmeniz gerekir.

Ana ekranda, uygulama listesini açın ve **Ayarlar** → Konum ve güvenlik öğesini seçin.

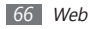

 $2\;$  Konum hizmetlerini etkinleştirmek için aşağıdaki ayarları ayarlayın:

| Seçenek                         | İşlev                                                                                                    |
|---------------------------------|----------------------------------------------------------------------------------------------------|
| Kablosuz ağları<br>kullan       | Konumunuzu bulmak için WLAN<br>ve/veya mobil ağları kullanmak için<br>ayarlayın.                                                                                         |
| GPS uydularını<br>kullanın      | Konumunuzu bulmak için GPS<br>uydusunu kullanmak için ayarlayın.                                                                                                    |
| Sensör<br>yardımını<br>kullanın | GPS sinyali engellendiğinde yaya<br>konumlandırmasını geliştirmek<br>için sensörleri kullanın. Sensör<br>tahminleri ve gerçek yeriniz arasında<br>farklılıklar olabilir. |

#### > Belirli bir konumu arama

 Ana ekranda, uygulama listesini açın ve Google Haritalar öğesini seçin.

Harita sizin mevcut konumunuzu gösterecektir.

- 2 Eğer bu uygulamayı ilk kez başlatıyorsanız, TAMAM öğesini seçerek onaylayın.
- $\mathfrak{Z}$  [ $\blacksquare$ ]  $\rightarrow$  **Ara** öğesine basın veya  $\mathbf{Q}$  seçeneğini belirleyin.
- 4 Konumunuz için bir anahtar kelime girin ve 🔍 seçeneğini belirleyin.
  - Çevrenizdeki bir yeri aramak için 🕈 seçeneğini seçin.
  - Yakınlaştırmak veya uzaklaştırmak için veya veya veya
  - Haritaya katman eklemek için, 📚 öğesini seçin.
  - Mevcut yerinizi görüntülemek için 🝥 öğesini seçin.

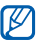

Bir yere yıldız eklemek için yer adının balonunu  $\rightarrow \Uparrow$  seçin.

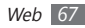

- Belirli bir hedef nokta için yol tariflerini görme
- Ana ekranda, uygulama listesini açın ve Google Haritalar öğesini seçin.
- 2 [□] → Yol Tarifi seçeneğine basın.
- 3 Başlangıç ve bitiş konumlarının adreslerini girin. Rehber listenizden bir adres girmek ya da haritada konumu göstermek için a → Kişiler veya Haritada bir nokta seçeneğini belirleyin.
- 4 Bir seyahat yöntemi (otomobil, otobüs veya yürüyüş) seçin ve Git seçeneğini belirleyin.
- 5 Yolculuğunuzun ayrıntılarını görüntülemek için bir seyahat güzergahı seçin (gerekirse).
- 6 Haritada göster seçeneğini belirleyin.
- 7~ İşlemi bitirdiğinizde, [I=1]  $\rightarrow$  Haritayı Temizle öğesine basın.

## Latitude

Google Latitude™ ile konumunuzu arkadaşlarınızla paylaşmayı ve arkadaşlarınızın konumunu görmeyi öğrenin.

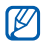

- Bölgenize veya servis sağlayıcınıza bağlı olarak bu özellik kullanılamayabilir.
- Konum hizmetlerini kullanmadan önce, kablosuz bağlantının etkin olduğundan emin olun.
- [ Ana ekranda, uygulama listesini açın ve Latitude öğesini seçin.

Cihaz otomatik olarak Enlemi birleştirir.

- 2 [I=I] → Arkadaş ekle → Kişilerden seç veya E-posta adresi ile ekleyin öğesine basın.
- 3 Eklemek istediğiniz arkadaşlarınızı seçin veya bir e-posta adresi girin ve Arkadaş ekleyin → Evet öğesini seçin. Arkadaşının davetinizi kabul ettiğinde, konumlarınızı paylaşabilirsiniz.
- 4 [□] → Haritaya bak öğesine basın. Arkadaşlarınızın konumları haritada resimleri ile işaretlenmiştir.

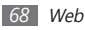

## Rehber

Çevrenizdeki bir yeri aramayı öğrenin.

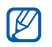

- Bölgenize veya servis sağlayıcınıza bağlı olarak bu özellik kullanılamayabilir.
- Konum hizmetlerini kullanmadan önce, kablosuz bağlantının etkin olduğundan emin olun.
- 1 Ana ekranda, uygulama listesini açın ve **Rehber** öğesini seçin.
- 2 Bir kategori seçin.

Cihazınız mevcut konumunuzun çevresinde yer alan ve ilgili kategorideki yerleri aramaya başlar.

3 Ayrıntılarını görmek istediğiniz yer ismini seçin. Konumu haritada görmek için **1** seçeneğini seçin.

## Navigasyon

Sesli kılavuz ile gideceğiniz konumu bulmak ve göstermek için GPS navigasyon sistemini kullanmayı öğrenin.

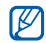

- Bölgenize veya servis sağlayıcınıza bağlı olarak bu özellik kullanılamayabilir.
- Konum hizmetlerini kullanmadan önce, kablosuz bağlantının etkin olduğundan emin olun.
- [ Ana ekranda, uygulama listesini açın ve Navigasyon öğesini seçin.
- 2 Eğer bu uygulamayı ilk kez başlatıyorsanız, Kabul et öğesini seçin.
- 3 Aşağıdali yöntemlerden birini kullanarak gideceğiniz yeri girin:
  - Hedefi Söyleyin: "Konuma git" gibi gitmek istediğiniz yeri sesli söyleyin.
  - Hedefi Yazın: Gitmek istediğiniz yeri sanal klavyeyi kullanarak girin.

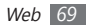

- Kişiler: Rehberdeki adreslerden gitmek istediğiniz yeri seçin.
- Yıldızlı Yerler: İşaretli yerlerden gitmek istediğiniz yeri seçin.
- 4 Ses yönlendirmeli navigasyon için **Install** seçeneğini seçin.
- 5 Navigasyonu sonlandırmak için [I=1]  $\rightarrow$  Navigasyondan Çık öğesine basın.

# **Google Arama**

Cihazınızda uygulamalar ve webde belirli bir veri için arama yapabilirsiniz.

- [ Ana ekranda, uygulama listesini açın ve Google Arama seçeneğini belirleyin.
- 2 Aranacak verinin bir harfini veya kelimesini girin.
- 3 Erişmek istediğiniz öğenin ismini seçin.

## Samsung Apps

Samsung Apps, birçok uygulamayı hızla ve kolaylıkla aygıtınıza doğrudan indirmenize izin verir. Sayısız oyun, haber, referans, sosyal ağ, dolaşma, sağlıkla ilişkili uygulama ve dahasını içeren Samsung Apps, mobil deneyim alanındaki geniş seçenek listesine anında erişmenizi sağlar.

Aygıtınız, Samsung Apps ' in tam olarak optimize edilmiş uygulamalarıyla daha akıllı hale gelir. Muhteşem uygulamaları keşfedin ve mobil yaşamınızı daha da iyi hale getirin.

- $\mathbb{Z}$
- Bölgenize veya servis sağlayıcınıza bağlı olarak bu özellik kullanılamayabilir.
  - Ayrıntılar için, lütfen www.samsungapps.com adresini ziyaret edin.
- [] Ana ekranda, uygulama listesini açın ve Samsung Apps öğesini seçin.
- 2 Uygulamaları istediğiniz gibi arayın ve indirin.

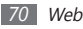

## Market

Android Market'den oyunları veya diğer uygulamaları indirebilirsiniz.

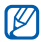

Bölgenize veya servis sağlayıcınıza bağlı olarak bu özellik kullanılamayabilir.

- [] Ana ekranda, uygulama listesini açın ve Market öğesini seçin.
- 2 Bir dosyayı arayın ve bunu aygıta indirin. ► s. 31

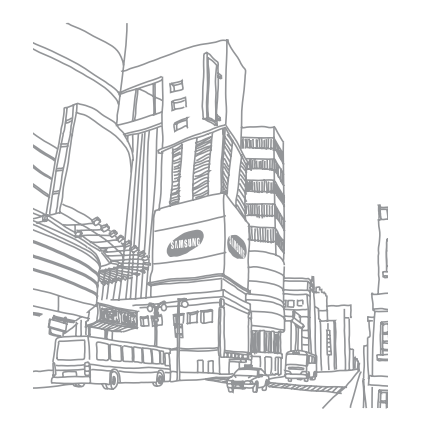

# Bağlanabilirlik

### **Bluetooth**

Bluetooth, fiziksel bağlantı olmadan yaklaşık 10 m mesafede bilgi alış verişi yapabilen bir kısa menzilli, kablosuz iletişim teknolojisidir.

Bluetooth ile bilgi iletmek için aygıtların aynı hizada bulunması gerekmez. Aygıtlar arasında belirtilenden fazla mesafe yoksa, farklı odalarda olsalar dahi aralarında bilgi alışverişi yapabilirsiniz.

- Ø
- Samsung, Bluetooth kablosuz özelliği ile gönderilen veya alınan verilerin kaybedilmesi, kesişmesi veya kötüye kullanılması konusunda sorumluluk kabul etmemektedir.
- Mutlaka güvenilen ve düzgün şekilde güvenliği sağlanan aygıtlarla veri paylaştığınızdan veya aldığınızdan emin olun. Aygıtlar arasında engel varsa çalışma mesafesi kısaltılabilir.
- Bazı aygıtlar, özellikle Bluetooth SIG tarafından test edilmeyen veya onaylanmayanlar, aygıtınızla uyumlu olmayabilir.

#### > Bluetooth kablosuz özelliğini açma

- Ana ekranda, uygulama listesini açın ve Ayarlar → Kablosuz ve ağ → Bluetooth ayarları öğesini seçin.
- 2 **Bluetooth** öğesini seçerek Bluetooth kablosuz özelliğini açın.

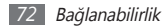
## Bluetooth ayarı açık olan diğer aygıtları bulma ve eşleşme

- Ana ekranda, uygulama listesini açın ve Ayarlar → Kablosuz ve ağ → Bluetooth ayarları → Cihazları tara öğesini seçin.
- 2 Bir aygıt seçin.
- 3 Bluetooth kablosuz özelliği için bir PIN girin veya varsa diğer aygıtın Bluetooth PIN'ini girin ve Tamam seçeneğini belirleyin. Alternatif olarak Kabul et öğesini seçerek cihazınız ile cihaz arasında PIN'i eşleştirin.

Diğer aygıtın sahibi aynı PIN ' i girdiğinde veya bağlantıyı kabul ettiğinde eşleşme işlemi tamamlanır. Eşleşme başarılıysa, aygıt otomatik olarak kullanılabilir servisleri arar.

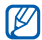

Bazı aygıtlarda, özellikle kulaklık veya ahizesiz araç kitlerinde 0000 gibi sabit Bluetooth PIN kodu olabilir. Diğer aygıtta PIN varsa, bunu girmeniz gerekir.

### > Bluetooth kablosuz özelliğini kullanarak veri gönderme

- Uygun bir uygulamadan veya Dosyalarım seçeneğinden bir kişi, not veya medya dosyası gibi bir dosya veya öğe seçin.
- 2 [I=I] → Paylaş, Gönder veya Kartviziti gönder → Bluetooth öğesine basın.
- 3 Bluetooth özelliği etkin bir aygıt arayın ve eşleştirin.
- > Bluetooth kablosuz özelliğini kullanarak veri alma
- Ana ekranda, uygulama listesini açın ve Ayarlar → Kablosuz ve ağ → Bluetooth ayarları → Görünür öğesini seçin.

Aygıtınız 120 saniyeliğine diğer Bluetooth aygıtları tarafından görülebilir.

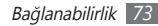

- 2 İstendiğinde, Bluetooth kablosuz özelliği için PIN'i girin ve **Tamam** seçeneğini belirleyin (gerekirse).
- 3 Aygıttan veri almak istediğinizi onaylamak için Kabul et seçeneğini belirleyin (gerekirse).

Alınan veri bluetooth dosyasına kaydedilecektir.

# Wi-Fi

IEEE 802.11 b/g/n standardıyla uyumlu her türlü kablosuz yerel ağı (WLAN) etkinleştirmek ve bu ağa bağlanmak için aygıtınızın kablosuz ağ özelliklerini kullanmayı öğrenin.

Bir erişim noktasının veya kablosuz etkin noktanın bulunduğu her yerden İnternet ' e ya da diğer ağ aygıtlarına bağlanabilirsiniz.

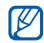

Aygıtınız, harmonize olmayan frekans kullanır ve tüm Avrupa ülkelerinde kullanıma yöneliktir. WLAN, AB ' de yalnızca içeride kullanıma yönelik sınırlandırma olmaksızın çalıştırılabilir, ancak Fransa ' da dışanda çalıştırılamaz.

## > WLAN özelliğini etkinleştirme

Ana ekranda, uygulama listesini açın ve **Ayarlar**  $\rightarrow$  **Kablosuz** ve ağ  $\rightarrow$  Wi-Fi Ayarları  $\rightarrow$  Wi-Fi öğesini seçin.

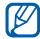

Arka planda çalışan etkin WLAN, pil şarjını tüketecektir. Pil şarjını korumak için WLAN 'ı yalnızca ihtiyaç olduğunda etkinleştirin.

## > Bir WLAN'ı bulma ve WLAN'a bağlanma

- I Ana ekranda, uygulama listesini açın ve Ayarlar → Kablosuz ve ağ → Wi-Fi Ayarları öğesini seçin. Aygıt, otomatik olarak kullanılabilir WLAN ' ları arar.
- 2 Wi-Fi ağlar kısmından bir ağ seçin.
- 3 Ağ için bir parola girin (gerekirse).
- 4 Bağlan öğesini seçin.

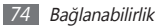

## > Manuel olarak WLAN ekleme

- Ana ekranda, uygulama listesini açın ve Ayarlar → Kablosuz ve ağ → Wi-Fi Ayarları → Wi-Fi ağı ekle öğesini seçin.
- 2 Ağ için SSID girin ve güvenlik türünü seçin.
- 3 Seçilen güvenlik türüne bağlı olarak güvenlik ayarlarını belirleyin.
- 4 Kaydet seçeneğini belirleyin.

## > Wi-Fi Korumalı Kurulum (WPS) kullanarak WLAN ' a bağlanma

WPS kullanarak güvenilir bir ağa bağlanabilirsiniz. WPS düğmesi ile bir WLAN'a bağlanmak için,

- Ana ekranda, uygulama listesini açın ve Ayarlar → Kablsouz ve ağ → Wi-Fi Ayarları öğesini belirleyin.
- 2 WPS düğmesi bağlantısı öğesini seçin.
- $\beta\,$  2 dakika içinde erişim noktasında bir WPS düğmesine basın.

WPS PIN ile bir WLAN'a bağlanmak için,

- I Ana ekranda, uygulama listesini açın ve Ayarlar → Kablosuz ve ağ → Wi-Fi Ayarları öğesini seçin.
- 2 WPS simgesiyle gösterilen bir ağ seçin ve **WPS PIN** seçeneğini belirleyin.
- *3* Erişim noktasında PIN'i girin ve başlat tuşuna basın.

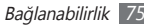

# AllShare

Evinizde WLAN üzerinden DLNA'nın etkin olduğu aygıtlar arasında medya dosyaları paylaşmanıza olanak sağlayan Dijital Yaşam Ağı Birliği (DLNA) servisini kullanmayı öğrenin. Öncelikle WLAN özelliğini etkinleştirmeli ve bir WLAN profili eklemelisiniz. ► s. 74

## Medya dosyaları paylaşmak için DLNA ayarlarını özelleştirme

DLNA'nın etkin olduğu diğer aygıtların aygıtınızdaki medya dosyalarına erişmesine izin vermek için, medya paylaşımını etkinleştirmelisiniz.

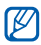

Bazı dosyalar, aygıtlara bağlı olarak DLNA etkin aygıtlarda yürütülemeyebilir.

- [ Ana ekranda, uygulama listesini açın ve AllShare öğesini seçin.
- 2 Ayarlar öğesini seçin.

3 DLNA özelliğini özelleştirmek için aşağıdaki ayarları değiştirin:

| Seçenek                         | İşlev                                                                                                    |  |
|---------------------------------|----------------------------------------------------------------------------------------------------|--|
| Ortam                           | Aygıtınıza medya sunucusu için bir                                                                                  |  |
| sunucusu adı                    | ad girin.                                                                                                    |  |
| Ortam paylaş                    | DLNA'nın etkin olduğu diğer<br>aygıtlarla video paylaşımını, görüntü<br>paylaşımını veya müzik paylaşımını<br>açın. |  |
| Erişim noktası<br>ağı           | DLNA bağlantılarını kullanmak için bir<br>bağlantı profili seçin.                                                   |  |
| Diğer<br>cihazlardan<br>yükleme | Diğer aygıtlardan yüklemeyi kabul<br>edilip edilmeyeceğini ayarlayın.                                               |  |
| Varsayılan<br>bellek            | İndirilen ortam dosyalarının<br>kaydedilmesi için varsayılan bellek<br>konumunu seçin.                              |  |

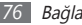

## Dosyalarınızı DLNA'nın etkin olduğu başka bir aygıtta yürütme

- Ana ekranda, uygulama listesini açın ve AllShare öğesini seçin.
- 2 Dosyayı aygıtımda bir başka oynatıcıdan yürüt öğesini belirleyin.
- 3 Bir medya kategorisi  $\rightarrow$  bir dosya seçin.
- 4 Çalma listesine ekle öğesini seçin.
- 5 Bir oynatıcı seçin—ortam dosyasını yürütecek olan oynatıcıyı seçin. Oynatma seçilen oynatıcıda başlar.
- 6 Aygıtınızın simgelerini kullanarak kayıttan yürütmeyi kontrol edin.

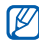

Kayıttan yürütme ağ bağlantısına ve bağlanılan sunucuya göre arabelleğe alınabilir.

## > Aygıtınızda diğer dosyaları oynatın

- [ Ana ekranda, uygulama listesini açın ve AllShare öğesini seçin.
- 2 Dosyayı aygıtım üzerinde sunucudan yürüt öğesini seçin.

Aygıtınız DLNA'nın etkin olduğu aygıtları otomatik olarak arar.

- 3 Medya sunucusu olarak bir aygıt seçin— medya dosyalarını içeren cihazı seçin.
- 4 Bir medya kategorisi ve bir dosya seçin.
- 5 Çalma listesine ekle öğesini seçin.
- 6 Aygıtınızın simgelerini kullanarak kayıttan yürütmeyi kontrol edin.

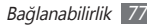

## Diğer aygıtta bir aygıtta bulunan dosyaları oynatın

- Ana ekranda, uygulama listesini açın ve AllShare öğesini seçin.
- 2 **Dosyayı aygıtım vasıtasıyla sunucudan yürüt** öğesini belirleyin.

Aygıtınız DLNA'nın etkin olduğu aygıtları otomatik olarak arar.

- 3 Medya sunucusu olarak bir aygıt seçin—medya dosyalarını içeren cihazı seçin.
- 4 Bir medya kategorisi ve bir dosya seçin.
- 5 Çalma listesine ekle öğesini seçin.
- 6 Bir oynatıcı seçin—ortam dosyasını yürütecek olan oynatıcıyı seçin.

Oynatma seçilen oynatıcıda başlar.

7 Aygıtınızın simgelerini kullanarak kayıttan yürütmeyi kontrol edin.

# PC bağlantıları

Çeşitli USB bağlantı modlarında, bir PC veri kablosuyla aygıtınızı bir PC'ye bağlamayı öğrenin. Cihazınızı PC'ye bağlayarak Windows Media Player ile senkronizasyon yapabilir, cihazınızdan veya cihazınıza doğrudan veri aktarımı yapabilir ve Samsung Kies programını kullanabilirsiniz.

## > Samsung Kies ile bağlanma

PC ' nizde Samsung Kies ' in kurulu olduğundan emin olun. Programı, Samsung web sitesinden indirebilirsiniz (www.samsungmobile.com)

- [ Ana ekranda, uygulama listesini açın ve Ayarlar → Kablosuz ve ağ → USB ayarları → Samsung Kies seçeneğini belirleyin.
- 2 Ana ekranda, dönmek için Anasayfa tuşuna basın.
- 3 PC veri kablosunu kullanarak cihazınızdaki çok işlevli girişi PC'ye bağlayın.

Samsung Kies otomatik olarak başlayacaktır.

Eğer Samsung Kies otomatik olarak başlamazsa, PC'nizde Samsung Kies simgesine çift tıklayın.

4 Dosyaları PC'nizden aygıta kopyalayın.
 Daha fazla bilgi için Samsung Kies ' in yardımına bakın.

### > Windows Media Player ile Senkronize Etme

PC'nizde Windows Media Player'in kurulu olduğundan emin olun.

- Ana ekranda, uygulama listesini açın ve Ayarlar → Kablosuz ve ağ → USB ayarları → Medya oynatıcı seçeneğini belirleyin.
- 2 Ana ekranda, dönmek için Anasayfa tuşuna basın.
- 3 İsteğe bağlı bilgisayar veri kablosunu kullanarak aygıtınızın çok işlevli girişini Windows Media Player yüklü bir bilgisayara bağlayın. Bağlandığında, bilgisayarda açılan bir pencere görüntülenir.
- 4 Müzik dosyalarını senkronize etmek için Windows Media Player'ı açın.
- 5 Açılan pencerede aygıtınızın adını düzenleyin veya girin (gerekirse).

- 6 İstediğiniz müzik dosyalarını seçin ve senkronizasyon listesine sürükleyin.
- 7 Senkronizasyonu başlatın.

## > Yığın depolama aygıtı olarak bağlanma

Aygıtınızı PC ' ye çıkarılabilir disk olarak bağlayabilir ve dosya dizinine erişebilirsiniz. Aygıta bir bellek kartı taktığınızda, aygıtı bir bellek kartı okuyucusu olarak kullanarak bellek kartının dosya dizinine erişebilirsiniz.

| - |            |    |
|---|------------|----|
| r | 777        | η. |
|   | <i>u 1</i> |    |
|   | <b>S</b>   |    |
|   |            |    |
|   |            |    |

Bellek kartının dosya dizini, dahili bellekten ayrı olarak, çıkarılabilir disk olarak görünür.

- Bellek kartınıza dosya aktarmak veya kartınızdan göndermek için aygıta bir bellek kartı takın.
- 2 Ana ekranda, uygulama listesini açın ve Ayarlar → Kablosuz ve ağ → USB ayarları → Yığın bellek seçeneğini belirleyin.
- 3 Bekleme moduna dönmek için Anasayfa tuşuna basın.
- 4 PC veri kablosunu kullanarak cihazınızdaki çok işlevli girişi PC'ye bağlayın.

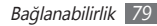

- 5 Bağlandığında, **USB belleği bağla** öğesini seçin.
- 6 Dosyaları görüntülemek için klasörü açın.
- 7 Dosyaları PC' den aygıta veya bellek kartına kopyalayın.
- 8 İşiniz bittiğinde **Kapat** seçeneğini belirleyin.

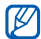

Aygıtı PC ' den çıkarmak için Windows görev çubuğundaki USB aygıt simgesini tıklatın ve yığın bellek aygıtını güvenli kaldırmak için ilgili seçeneği belirleyin. Sonra PC veri kablosunu PC ' den çıkarın. Aksi halde bellek kartındaki verileri kaybedebilir veya bellek kartına zarar verebilirsiniz.

# VPN bağlantıları

Sanal özel ağlar (VPN) oluşturabilir ve internet gibi genel bir ağdan özel ağınıza güvenle bağlayabilirsiniz.

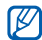

Cihazınız internet erişimi ile daha önceden yapılandırılmıştır. Eğer internete erişimde sorun yaşıyorsanız, bağlantıları düzenlemeniz gereklidir. Eğer girilecek bağlantı bilgilerinizden emin değilseniz, servis sağlayıcınıza sorun.

## > VPN bağlantılarını oluşturma

- [ Ana ekranda, uygulama listesini açın ve Ayarlar → Kablosuz ve ağ → VPN ayarları → VPN Ekle öğesini seçin.
- 2 Bir VPN türü seçin.
- 3 Bağlantı bilgisini özelleştirin.

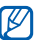

VPN türüne göre mevcut seçenekler farklılık gösterebilir.

| Seçenek                                    | İşlev                                        |
|--------------------------------------------|----------------------------------------------|
| VPN adı                                    | VPN sunucusuna bir ad girin.                 |
| VPN sunucusu<br>ayarla                     | VPN sunucusunun IP adresini<br>girin.        |
| Şifreleme öğesini<br>etkinleştir           | VPN sunucusunu şifrelemek için<br>ayarlayın. |
| IPsec<br>önpaylaşımlı<br>anahtarını ayarla | Ön paylaşımlı bir anahtar girin.             |

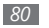

| Seçenek                           | İşlev                                                                                                    |
|-----------------------------------|----------------------------------------------------------------------------------------------------|
| L2TP sırrı öğesini<br>etkinleştir | L2TP gizli parolasını kullanmak<br>için ayarlayın.                                                                                                    |
| L2TP sırrı ayarla                 | L2TP gizli parolasını girin.                                                                                                    |
| Kullanıcı<br>sertifikası ayarla   | VPN sunucusunun sizi tanımlamak<br>için kullandığı bir kullanıcı<br>sertifikası seçin. Sertifikaları VPN<br>sunucusundan alabilir ya da<br>internetten indirebilirsiniz.  |
| CA sertifikası<br>ayarla          | VPN sunucusunun sizi tanımlamak<br>için kullandığı bir (CA) yetki<br>sertifikası seçin. Sertifikaları VPN<br>sunucusundan alabilir ya da<br>internetten indirebilirsiniz. |
| DNS etki<br>alanlarını arıyor     | Etki alanı adı (DNS) adresi girin.                                                                                                    |

> Özel ağa bağlan

[ Ana ekranda, uygulama listesini açın ve Ayarlar → Kablosuz ve ağ → VPN ayarları öğesini seçin.

2 Bağlanmak için bir özel ağ seçin.

3 Kullanıcı adı ve parola girin ve Bağlan seçeneğini belirleyin.

4 [ $\blacksquare$ ]  $\rightarrow$  **Kaydet** seçeneğine basın.

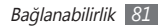

# Araçlar

# Saat

Alarmları ve dünya saatlerini ayarlamayı ve kontrol etmeyi öğrenin. Ayrıca kronometre ve geri sayım zamanlayıcısını da kullanabilirsiniz.

## > Yeni alarm ayarlama

- $\slash$ Ana ekranda, uygulama listesini açın ve  $\textbf{Saat} \rightarrow \textbf{Alarm}$  seçeneğini belirleyin.
- 2 Alarm oluştur öğesini seçin veya [I=I] → Oluştur seçeneğine basın.
- 3 Alarm bilgilerini ayarlayın.
- 4 İşiniz bittiğinde Kaydet seçeneğini belirleyin.

## > Bir alarmı durdurma

Alarm çalarken,

- Alarmı durdurmak için, loğ öğesini noktaya kadar sağa kaydırın.
- Belirtilen sürenin sonunda alarmın tekrar çalışması için için için i oğesini noktaya kadar sola sürükleyin.

## > Bir alarmı silme

- [ Ana ekranda, uygulama listesini açın ve Saat → Alarm seçeneğini belirleyin.
- 2 [□] → Sil seçeneğine basın.
- 3 Silinecek alarmları seçin.
- 4 Sil seçeneğine basın.

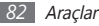

## > Bir dünya saati oluşturun

- [ Ana ekranda, uygulama listesini açın ve Saat → Dnya saati seçeneğini belirleyin.
- 2 **Şehir ekle** öğesini seçin veya [ $\blacksquare$ ] → **Ekle** öğesine basın.
- 3 Bir şehir adı girin veya şehir listesinden bir şehir seçin. Dünya haritasından bir şehir seçmek için seçeneğini belirleyin.
- 4 Daha çok dünya saati eklemek için 2-3. adımları tekrarlayın.

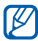

Saatlere yaz saati uygulamak için bir saate dokunun ve bırakmadan **DST ayarları** öğesini seçin.

## > Kronometreyi kullanma

- I Ana ekranda, uygulama listesini açın ve Saat → Kronometre seçeneğini belirleyin.
- 2 Başlat öğesini seçerek kronometreyi başlatın.

- 3 Tur öğesini seçerek tur süresini kaydedin.
- 4 İşiniz bittiğinde **Durdur** seçeneğini belirleyin.
- 5 Sıfırla öğesini seçerek kayıt sürelerini temizleyin.

## > Geri sayım zamanlayıcısını kullanma

- I Ana ekranda, uygulama listesini açın ve Saat → Zamanlayıcı seçeneğini belirleyin.
- 2 Geri sayılacak süreyi ayarlayın.
- 3 Başlat öğesini seçerek geri sayımı başlatın.
  - Artık arkaplanda zamanlayıcı geri sayımını diğer işlevleri ile birlikte kullanabilirsiniz. Ana sayfa tuşuna veya [⊅] öğesine basın ve diğer uygulamaya erişin.
- 4 Zamanlayıcı sona erdiğinde, 
  öğesini noktaya kadar sağa kaydırın.

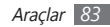

# Hesap makinesi

Matematiksel hesaplamaları masaüstü ya da elde tutulabilir hesap makinesinde yaptığınız gibi doğrudan aygıtınızda yapmayı öğrenin.

## > Hesaplama yapın

- Ana ekranda, uygulama listesini açın ve Hesap makinesi öğesini seçin.
- 2 Hesap makinesinin ekranına denk gelen tuşları kullanarak temel matematiksel işlemleri yerine getirin.

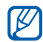

Aygıtı saatin ters yönünde yatay görünüme getirerek bilimsel hesap makinesini kullanın. Oto döndürmeyi devre dışı bırakırsanız, [I=] → **Bilimsel hesap makinesi** öğesine basın.

## > Hesap geçmişini görüntüle

- [ Ana ekranda, uygulama listesini açın ve Hesap makinesi öğesini seçin.
- Hesaplama yapın.
- öğesini seçerek hesap makinesi tuş takımını kapatın.
   Hesap makinesi geçmişi belirir.
- 4 Geçmişi temizlemek için, [I=] → Geçmişi sil öğesine basın.

# Mini günlük

Bir foto günlüğünü nasıl tutacağınızı öğrenin.

## > Bir mini günlük oluşturun

- Ana ekranda, uygulama listesini açın ve Mini günlük öğesini seçin.
- 2 Eğer bu uygulamayı ilk kez başlatıyorsanız, Ekle öğesini seçerek hava durumu tahmini için bir şehir seçin.
- 3 Eğer bir günlük kaydedilmişse, Günlük oluştur öğesini seçerek yeni bir giriş oluşturun.
- 4 Bugünün tarihini değiştirin ve hava durumunu ayarlayın (gerekirse).
- 5 Ftgrf ekl içn dkn öğesini seçin ve bir görüntü ekleyin veya bir fotoğraf çekin.
- 6 Not oluşturmak için dokunun seçeneğini belirleyin, metni girin ve Kaydet öğesini seçin.
- 7 Kaydet seçeneğini belirleyin.

## > Bir mini günlüğü görüntüleyin

- Ana ekranda, uygulama listesini açın ve Mini günlük öğesini seçin.
- 2 Bir günlük seçin.

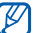

Mini günlüğü sosyal ağ sitenize yüklemek için [ा=□] → Yayınla seçeneğini belirleyin.

# Dosyalarım

Aygıtınızda ve bellek kartında saklanan bütün resim, video, müzik, ses klibi ve diğer türdeki dosyalara hızlı ve kolay şekilde nasıl erişebileceğinizi öğrenin.

Ana ekranda, uygulama listesini açın ve Dosyalarım öğesini seçin.

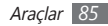

2 Bir klasör seçin.

- Dosya dizininde bir seviye yukarı gitmek için, **Yukarı** seçeneğini belirleyin.
- Ana Dizine dönmek için Ev öğesini seçin.
- 3 Açmak istediğiniz dosyayı seçin.

Bir klasörde [=] öğesine basarak aşağıdaki seçenekleri kullanın:

- E-posta veya kablosuz Bluetooth özelliği ile bir dosyayı diğer kişilere göndermek için **Paylaşıma aç** öğesini seçin.
- Yeni bir klasör oluşturmak için Klasör oluştur seçeneğini belirleyin.
- Dosyaları veya klasörleri silmek için Sil seçeneğini belirleyin.
- Görüntüleme modunu değiştirmek için Göster seçeneğini belirleyin.
- Dosyaları veya klasörleri sıralamak için **Listele** seçeneğini belirleyin.
- Bir dosya ile taşıma, kopyalama veya seçeneği yeniden adlandırma gibi ek özellikleri kullanmak için **Diğer** öğesini seçin.

# Görev yöneticisi

Görev yöneticisiyle, halihazırda çalışan uygulamaları, uygulama paket boyutlarını ve bellek bilgisini görebilir ve RAM belleğini izleyebilirsiniz.

- [ Ana ekranda, uygulama listesini açın ve Görev yöneticisi öğesini seçin.
- 2 Aşağıdaki seçenekleri kullanın:
  - Etkin uygulamalar: Aygıtınızda geçerli olarak çalışmakta olan uygulamaların bir listesini görüntüle.
  - İndirilen: Aygıtınıza yüklenen uygulamalar için kullanılan toplam bellek miktarını görüntüleyin.
  - RAM: Aygıtınız için RAM belleğini kontrol et ve yönet.
  - **Kayıt yeri**: Hafıza kartınızdaki kullanılmış ve boş hafıza bilgilerini görüntüle.
  - **Yardım**: Pil ömrünün uzatılması hakkında yardım bilgisini görüntüle.

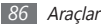

# **ThinkFree Ofisi**

Cihazınızda doküman dosyalarını oluşturmayı ve görüntülemeyi öğrenin. ThinkFree web servisinde bir hesabınız varsa, belgelerinizi çevrimiçi yönetebilirsiniz. Bu uygulama aşağıdaki dosya formatlarını destekler: txt, doc, docx, xls, xlsx, ppt, pptx, pdf.

## > Yeni belge oluşturma

- [ Ana ekranda, uygulama listesini açın ve ThinkFree Office öğesini seçin.
- 2 Eğer bu uygulamayı ilk kez başlatıyorsanız onaylamak için Kabul et öğesini seçin.
- $\ensuremath{\mathcal{J}}$   $\ensuremath{\textbf{Simdi etkinleştir}}$   $\rightarrow$  Kapat öğesini seçerek ThinkFree Office'i etkinleştirin.
- 4 Belgelerim öğesini seçin.
- 5  $[I=I] \rightarrow$ **Yeni**  $\rightarrow$  birbelge türüne basın.

- 6 Belge için bir ad girin ve Tamam seçeneğini belirleyin.
- $7\,$  Ekranın alt kısmında yer alan araçları kullanarak belgenin içeriğini girin.
- 8 Düzenlemeyi bitirdiğinizde, araç çubuğundan III seçin veya [I=I] → Dosya → Kaydet öğesine basın.

# > Aygıtınızdaki belgelere göz atın ve düzenleyin

- [ Ana ekranda, uygulama listesini açın ve ThinkFree Office öğesini seçin.
- 2 **Belgelerim**  $\rightarrow$  bir belge seçin.
- *3* Belgeyi istediğiniz şekilde görüntüleyin ve düzenleyin.
  - Yakınlaştırma ve uzaklaştırma için iki parmakla yakınlaştırmayı kullanabilirsiniz; iki parmağınızı ekrana koyun ve yavaşça birbirine yaklaştırın veya uzaklaştırın.

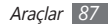

- Bir belgeyi (word, text veya excel dosyası) düzenlemek üzere araç çubuğunu açmak için [I=] → Düzenle öğesine basın.
- Dokümanda metni aramak için [r=1] → Bul seçeneğini belirleyin.
- 4 Düzenleme işleminiz bittiğinde, belgeyi kaydedin.

## > Belgeleri çevrimiçi yönetme

- Ana ekranda, uygulama listesini açın ve ThinkFree Office öğesini seçin.
- 2 Çevrimiçi seçeneğini belirleyin.
- 3 Hesabınıza erişmek için kullanıcı adınızı ve parolanızı girin ve **Oturum aç** seçeneğini belirleyin.
- 4 Belgelerinizi sunucu üzerinde istediğiniz şekilde görüntüleyin ve yönetin.

# Ses ile Arama

Yerleri ve bilgileri sese göre aramak için ses komutunu nasıl kullanacağınızı öğrenin.

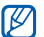

- Bölgenize veya servis sağlayıcınıza bağlı olarak bu özellik kullanılamayabilir.
- Ana ekranda, uygulama listesini açın ve Ses ile Arama öğesini seçin.
- 2 Şimdi konuşun öğesini seçin.
- 3 Mikrofona bir komut söyleyin.

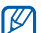

Eğitim videosunu izlemek için yarım ekranından **Bir** video izle öğesini seçin.

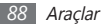

# Ayarlar

# Ayarlar menüsüne erişme

- I Ana ekranda, uygulama listesini açın ve Ayarlar öğesini seçin.
- 2 Bir kategori seçin ve bir seçenek belirleyin.

# Kablosuz ve ağ

Kablosuz ağ bağlantıları için ayarları değiştirin.

## > Uçuş modu

Aygıtınızdaki tüm kablosuz işlevleri devre dışı bırakın. Yalnızca ağ dışı servisleri kullanabilirsiniz.

## > Wi-Fi Ayarları

- Wi-Fi: WLAN özelliğini açmanızı veya kapatmanızı sağlar.
   s. 74
- Ağ bildirimi: Aygıtı bir açık ağ kullanılabilir olduğunda size bildirimde bulunması için ayarlamanızı sağlar.
- WPS düğmesi bağlantısı: Wi-Fi Korumalı Kurulum (WPS) tuşunu kullanarak WLAN'a bağlanın.
- Wi-Fi ağı ekle: Manuel olarak WLAN AP ekleyin.

## > Bluetooth ayarları

- Bluetooth: Bluetooth kablosuz özelliğini açıp kapatın.
   s. 72
- **Cihaz adı**: Aygıtınız için bir Bluetooth adı ayarlamanızı sağlar.
- **Görünür**: Aygıtınızı diğer Bluetooth aygıtları tarafından görülecek şekilde ayarlamanızı sağlar.
- Cihazları tara: Bağlanılabilir Bluetooth aygıtlarını aramanızı sağlar.

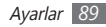

## > USB ayarları

Cihazınızı bilgisayara bağladığınızda çeşitli USB bağlantı modlarını etkinleştirin. ► sf. 78

## > VPN ayarları

Ayarlayın ve sanal özel ağlara (VPN'ler) bağlanın. ► s. 80

# Ses

Cihazınızda çeşitli sesler için ayarları değiştirin.

- Sessiz mod: Ortam sesleri ve alarm zil sesleri dışındaki tüm sesleri kapatmak için Sessiz modunu etkinleştirin.
- Seviye iyileştirici: Ortam dosyalarının ses seviyesini çift seviyeye ayarlayın.
- Titreşim: Aygıtın çeşitli olaylar için ne zaman titreyeceğini ayarlayın.
- Ses: Çağrı zil sesleri, müzik ve videolar, sistem sesi ve uyarı zil sesleri için ses seviyesini ayarlayın.

- Bildirim zil sesi: Sizi gelen mesajlar ve takvim etkinlikleri gibi etkinliklerde uyarması için bir zil ses tonu seçmenizi sağlar.
- Sesli seçim: Bir uygulamayı veya seçeneği seçtiğinizde aygıtın ses çıkarmasını ayarlayın.
- Ekran kilidi sesleri: Dokunmatik ekranı kilitlediğinizde veya kilidi açtığınızda çıkacak sesi ayarların.
- Dokunmalı geribildirim: Aygıtı tuşlara dokunduğunuzda titreşecek şekilde ayarlamanızı sağlar.
- Titreşim yoğunluğu: Dokunmalı geribildirimde titreşim yoğunluğunu ayarlayın.

## Ekran

Ekran ayarlarını değiştirmenizi sağlar.

- Yazı tipi stili: Ekran metni için yazı tipini değiştirin. Çevrimiçi yazı tipleri edin öğesini seçerek yazı tiplerini Android Market'den indirebilirsiniz.
- Parlaklık: Ekranın parlaklığını ayarlamanızı sağlar.

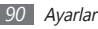

- Ekranı otomatik döndür: Aygıt döndürüldüğünde, içeriği otomatik olarak döndürüp döndürmeyeceğinizi ayarlayın.
- Animasyon: Aygıtı pencereler arasında geçiş yaptığınızda animasyon görüntülenecek şekilde ayarlayın.
- Ekran zaman aşımı: Aygıtta ekranın arka ışığı sönmeden önce ne kadar süre bekleyeceğini ayarlamanızı sağlar.
- Güç tasarrufu modu: Güç tasarrufu modunu etkinleştirin. Güç tasarrufu modunda, aygıt ekranda beyaz dengesini ve parlaklık seviyesini ayarlayarak güçten tasarruf eder.
- Yatay kalibrasyon: Pusula veya gerçek artırma uygulamasında yanlış bilgi gösterildiğinde, jeomanyetik sensörü kalibre edin.

- Ø
  - Kalibrasyon sırasında dokunmatik ekranın ya da klavyenin yukarı bakmasını sağlayın.
  - Konumunuza veya diğer durumlara bağlı olarak kalibrasyon biraz sürebilir.
  - Güçlü manyetik alanların bulunduğu alanlarda kalibrasyon yapılamayabilir. Eğer kalibrasyon yapılamazsa, diğer bir alana geçin ve tekrar deneyin.
  - Kalibrasyon sonrası güçlü manyetik alanların bulunduğu bir bölgeye girerseniz, aygıtınız jeomanyetik sensörü kendiliğinden tekrar kalibre etmeye çalışacaktır.
  - Aygıtınızdaki jeomanyetik sensör, yönleri sabitleyen kuç bakışı görüntüsünü desteklemez. Dolayısıyla küçük bir hata ölçüm açılarında küçük bir hata oluşabilir ve haritanın alt üst olmasına sebep olur.

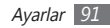

# Konum ve güvenlik

Aygıtınızı ve GPS işlevselliğini sabitlemek için ayarları değiştirin.

- Kablosuz ağları kullan: Konumunuzu bulmak için WLAN kullanmak üzere ayarlayın.
- GPS uydularını kullanın: Konumunuzu bulmak için GPS uydusunu kullanmak için ayarlayın.
- Sensör yardımını kullanın: GPS sinyali engellendiğinde yaya konumlandırmasını geliştirmek için sensörleri kullanmak için ayarlayın. Sensör tahminleri ve gerçek yeriniz arasında farklılıklar olabilir.
- Ekran kilidini ayarla: Kilit açma güvenlik kodunu ayarlayın. Güvenlik kodunuzu ayarladığınızda bu seçenek Ekran kilidini değiştir olarak değişir.
- Hiçbiri: Ekran kilidini kaldırın.
- **Model**: Ekran kilidini açmak için kilit açma modeli ayarlamanızı sağlar.
- **Şifre**: Ekran kilidini açmak için şifre (alfa nümerik) belirleyin.

- Görünür parolalar: Aygıtınızı parolanızı girdiğiniz zaman gösterecek şekilde ayarlamanızı sağlar.
- Cihaz yöneticilerini seçin: Cihazınıza yüklenmiş cihaz yöneticilerine göz gezdirin. Cihazınıza yeni kurallar uygulamak için cihaz yöneticilerini etkinleştirebilirsiniz.
- Güvenli kimlik bilgilerini kullan: Çeşitli uygulamaların güvenli kullanımını sağlamak için sertifikalar ve kimlik bilgileri kullanın.
- SD kartından şifreleri sertifikaları yükleyin: Bir bellek kartına kaydedilen şifreli sertifikaları yüklemenizi sağlar.
- Şifre ata: Kimlik bilgilerine erişmek için bir parola oluşturmanızı ve onaylamanızı sağlar.
- Depolamayı sil: Kimlik bilgisi içeriğini aygıttan silmenizi ve parolayı sıfırlamanızı sağlar.

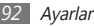

# Uygulamalar

Kurulan uygulamaları yönetme ayarını değiştirin.

- Bilinmeyen kaynaklar: Herhangi bir kaynaktan uygulama yüklemeyi seçmenizi sağlar. Bu seçeneği belirlemezseniz, uygulamaları yalnızca Android Market'ten yükleyebilirsiniz.
- **Uygulamaları yönet**: Aygıtta kurulu uygulamaların listesine erişin ve uygulama bilgisini denetleyin.
- Çalışan servisler: Kullanmakta olduğunuz servisleri görüntülemenizi ve yönetmek için erişmenizi sağlar.
- Gelişim:
  - USB hata ayıklama: Aygıtınızı bilgisayar veri kablosu kullanarak bir bilgisayara bağlamak için seçim yapmanızı sağlar. Bu, uygulama gelişimi içindir.
  - Sahte konumlara izin ver: Sahte konumların ve servis bilgisinin test için Konum Yöneticisi servisine gönderilmesine izin vermenizi sağlar. Bu, uygulama gelişimi içindir.

• Samsung Apps: Samsung Apps yeni uygulamalarının duyurularını almak için ayarlayın.

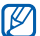

Bölgenize veya servis sağlayıcınıza bağlı olarak bu özellik kullanılamayabilir.

## Hesaplar ve senkr

Otomatik senkr özelliği için ayarları değiştirin veya senkronizasyon için hesapları yönetin.

- Arka plan veri: Otomatik senkr özelliğini kullanmak için bu ayarı seçin. Otomatik senkr, uygulamaları senkronize etme verilerini açmadan arka planda çalışacaktır.
- Otomatik senk.: Aygıtı kişi, takvim ve e-posta verilerini otomatik olarak senkronize edecek şekilde ayarlayın.

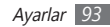

# Gizlilik

Ayarlarınızı ve verilerinizi yönetmek için ayarlarınızı değiştirin.

- Verilerimi yedekle: Aygıtınızın ayarlarını Google sunucusunda yedekleyiniz.
- Otomatik geri yükle: Cihazınıza yüklenmiş uygulamaları yedeklediğinizde geri yüklemek için cihazınızı ayarlayın.
- Fabrika ayarlarına sıfırla: Ayarlarınızı fabrika varsayılan değerlerine sıfırlayın ve tüm verilerinizi silin.

# SD kart ve cihaz belleği

Bellek kartları ve aygıtınızın bellek bilgisini denetleyin, bir bellek kartını biçimlendirin.

# **Bölge & metin**

Metin girişi için ayarları değiştirin.

## > Yeri seçin

Tüm menüler ve uygulamalar için ekran dilini ayarlayın.

## > Giriş Yöntemini Seç

Metin girişi için varsayılan klavye tipini seçin.

## > Samsung tuş takımı

- Dikey tuş takımı tipleri: QWERTY klavye, standart tuş takımı ya da elyazısı ekranı gibi varsayılan giriş yöntemini seçin.
- Giriş dilleri: Metin girişi için dilleri seçin.

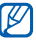

Bazı dillerde metin giremezsiniz. Metin girmek için, yazma dilini desteklenen dillerden birine getirmeniz gerekir.

• **XT9**: Tahminli giriş modunu kullanarak metin girmek için XT9 modunu etkinleştirmenizi sağlar.

- XT9 gelişmiş ayarlar: Otomatik tamamlama, otomatik düzeltme veya otomatik değiştirme gibi XT9 modunun gelişmiş özelliklerini etkinleştirin ve kendi kelime listenizi oluşturun.
- Tuş süpürme: Metin giriş modu için tuş takımı tarama özelliğini etkinleştirir veya engeller. Tuş takımında sola veya sağa kaydırarak giriş modları arasında geçiş yapabilirsiniz.
- Otomatik büyük harf yapma: Aygıtı nokta, soru işareti veya ünlem işareti gibi bir son noktalama işaretinden sonra ilk harfi otomatik olarak büyütecek şekilde ayarlamanızı sağlar.
- El yazısı ayarları: Elyazısı modunda algılama zamanını ayarlayın.
- **Ses girişi**: Samsung klavyesinde ses ile metin girişi yapabilmek için sesli giriş özelliğini etkinleştirin.
- Otomatik nokta: Boşluk çubuğuna iki kere dokunduğunuzda nokta koyması için cihazını ayarlar.
- Kılavuz: Samsung tuş takımı ile metin girmeyi öğrenmenizi sağlar.

# Ses girişi ve çıkışı

Ses tanıyıcı ve sesli yanıt sistemi özelliği ayarlarını değiştirmenizi sağlar.

## > Ses tanıma ayarları

- Dil: Google ses tanıyıcı için dil seçin.
- Güvenli Arama: Küfür içeren metinleri ve/veya resimleri sesli arama sonuçlarından filtrelemek için cihazınızın ayarlanmasını sağlar.
- Rahatsız edici kelimeleri engelle: Sesli arama sonuçlarından cihazınızın tanıdığı kötü sözlerin saklanmasını sağlar.
- İpuçlarını göster: Sesli arama özelliği için önerilen terimin gösterilmesini seçin.

## > Metinden-Sese ayarları

 Bir örnek dinleyin: Örnek sözlü metni dinlemenizi sağlar. Metin okuma özelliğini kullanmak için ses verileri yükleyin.

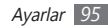

- Her zaman ayarlarımı kullan: Aygıtınızı varsayılan ayarlardan ziyade uygulamalarda belirlediğiniz ayarları kullanacak şekilde ayarlamanızı sağlar.
- Varsayılan motor: Konuşma metni için kullanılacak olan konuşma sentez motorunu ayarlamanızı sağlar.
- Ses verisi yükle: Metinden-sese özelliğini kullanmak için ses verisi indirmenizi ve yüklemenizi sağlar.
- Konuşma oranı: Metinden-sese özelliği için bir hız seçmenizi sağlar.
- Dil: Metinden-sese özelliği için bir dil seçmenizi sağlar.
- **Motorlar**: Android Marketinden indirilen metinden sese motorlara göz gezdirin.

# Erişebilirlik

Erişim özellikleri için ayarları değiştirmenizi sağlar.

• Erişebilirlik: Talback veya Kickback gibi ses, melodi veya titreşimli geri bildirim sunan erişim uygulamalarını etkinleştirmenizi sağlar.

# Tarih & saat

Aygıtınızda saat ve tarihin nasıl görüntülendiğini kontrol etmek için aşağıdaki ayarlara erişin ve değiştirin:

- Tarihi ayarla: Geçerli tarihi manuel olarak ayarlamanızı sağlar.
- Saat dilimini seçin: Ana saat diliminizi ayarlamanızı sağlar.
- Saati ayarla: Geçerli saati manuel olarak ayarlamanızı sağlar.
- **24 saat biçimini kullan**: Saatin 24 saat formatında görüntülenmesini sağlar.
- Tarih biçimini seçin: Bir tarih biçimi seçmenizi sağlar.

# Cihaz hakkında

Aygıtınız ile ilgili bilgilere erişin ve aygıtın durumunu kontrol edin.

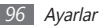

# Sorun giderme

### Aygıtınız ağ veya hizmet hatasını görüntülemektedir

- Sinyalin zayıf olduğu veya kötü alındığı bir yerdeyseniz sinyal alımını azalabilir. Başka bir yere gidin ve tekrar deneyin.
- Abone olmadan bazı seçeneklere erişemezsiniz. Daha fazla bilgi için servis sağlayıcınıza danışın.

# Dokunmatik ekran yavaş veya kötü yanıt veriyor

Aygıtınızda dokunmatik ekran varsa ve doğru yanıt vermiyorsa aşağıdakileri deneyin:

 Dokunmatik ekranda varsa koruyucu kılıfı çıkarın. Koruyucu kılıflar aygıtın girişleri tanımasını engelleyebilir ve dokunmatik ekranlı aygıtlar için tavsiye edilmemektedir.

- Dokunmatik ekrana dokunurken ellerinizin temiz ve kuru olduğundan emin olun.
- Herhangi bir yazılım arızasını temizlemek için aygıtınızı yeniden başlatın.
- Aygıt yazılımınızın en son sürüme yükseltildiğinden emin olun.
- Dokunmatik ekran çizik veya hasarlıyla, yerel Samsung Servis Merkezi'ne götürün.

### Aygıtınız donuyor veya önemli hatalar var

Cihazınız donarsa veya takılırsa, yeniden işlevsellik kazanmak için programları kapamanız veya cihazı sıfırlamanız gerekebilir. Aygıtınız kilitlenirse ve girişlere tepki vermiyorsa [**0**] tuşunu 8-10 saniye boyunca basılı tutun. Aygıt otomatik olarak yeniden başlatılır.

Eğer sorun çözülmezse, fabrika ayarlarına sıfırlama işlemini yapın. Bekleme modunda, uygulama listesini açın ve **Ayarlar**  $\rightarrow$  **Gizlilik**  $\rightarrow$  **Fabrika ayarlarına sıfırla**  $\rightarrow$  **Cihazı sıfırla**  $\rightarrow$  **Her şeyi sil** seçeneğine basın.

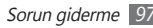

# Aygıt bip sesi çıkarıyor ve pil simgesi yanıp sönüyor

Piliniz zayıf. Aygıtı kullanmaya devam etmek için pilinizi tekrar şarj edin veya değiştirin.

# Pil gerektiği gibi dolmuyor veya aygıt kapanıyor

- Pilin iletken uçları kirlenmiş olabilir. Sarı renkli temas noktalarını temiz, yumuşak bir bezle silin ve pili tekrar şarj etmeyi deneyin.
- Pil artık tamamen şarj olmuyorsa, eski pili uygun şekilde atın ve yerine yenisini takın (doğru atma talimatları için yerel düzenlemelere bakın).

### Cihazınız dokunulamayacak kadar çok ısınıyor.

Daha fazla güç gerektiren uygulamaları kullandığınızda ya da uygulamaları aygıtınızda uzun süre kullandığınızda, aygıtınız ısınabilir. Bu normaldir ve aygıtınızın kullanım ömrünü veya performansını etkilemez.

### Kamerayı başlatırken hata mesajları görünüyor

Samsung cep aygıtınızın kamera uygulamasını çalıştırmak için yeterli miktarda kullanılabilir belleği ve pil gücü olmalıdır. Kamerayı başlatırken hata mesajları alıyorsanız, şunu deneyin:

- Pili şarj edin veya şarjı tam olan bir pille değiştirin.
- Dosyaları bir PC'ye aktararak veya aygıtınızdan dosya silerek bellekte bir miktar yer açın.
- Aygıtı yeniden başlatın. Bu ipuçlarını denedikten sonra kamera uygulamasında sorun yaşamaya devam ederseniz, bir Samsung Servis Merkezi'ne başvurun.

# FM radyoyu başlatırken hata mesajları görünüyor

Samsung aygıtınızdaki FM radyo uygulaması, anten olarak kulaklık kablosunu kullanır. Kulaklık bağlı değilse, FM radyonun radyo istasyonları alması mümkün değildir. FM radyoyu kullanmak için, öncelikle kulaklığın doğru şekilde bağlandığından emin olun. Ardından, geçerli radyo istasyonlarını tarayın ve kaydedin.

Bu adımları uyguladıktan sonra FM radyoyu hala kullanamıyorsanız, istediğiniz istasyona başka bir radyo alıcısıyla erişmeyi deneyin. İstasyonu başka bir alıcıyla duyabiliyorsanız, aygıtınızın kontrol edilmesi gerekebilir. Bir Samsung Servis Merkezi'ne başvurun.

### Müzik dosyalarını açarken hata mesajları görünüyor

Bazı müzik dosyaları çeşitli sebeplerden ötürü Samsung aygıtınızda çalmayabilir. Aygıtınızda müzik dosyaları açarken hata mesajları alıyorsanız, şunu deneyin:

- Dosyaları bir PC'ye aktararak veya aygıtınızdan dosya silerek bellekte bir miktar yer açın.
- Müzik dosyasının Dijital Hak Yönetimi (DRM) korumalı olmadığından emin olun. Dosya DRM korumalı ise, dosyayı çalmak için doğru lisansa veya anahtara sahip olduğunuzdan emin olun.
- Aygıtınızın dosya türünü desteklediğinden emin olun.

### Başka bir Bluetooth aygıtı konumlandırılmadı

- Aygıtınızda Bluetooth kablosuz özelliğinin etkinleştirildiğinden emin olun.
- Gerekirse, bağlanmak istediğiniz aygıtta Bluetooth kablosuz özelliğinin etkinleştirildiğinden emin olun.
- Aygıtınızın ve diğer Bluetooth aygıtının maksimum Bluetooth aralığı (10 metre) içinde olduğundan emin olun. Yukarıdaki ipuçlarıyla sorun çözülmezse, bir Samsung Servis Merkezi'ne başvurun.

### Aygıtı PC'ye bağladığınızda bağlantı kurulmuyor

- Kullanmakta olduğunuz PC veri kablosunun aygıtınızla uyumlu olduğundan emin olun.
- PC'nizde doğru sürücülerin yüklenmiş ve güncellenmiş olduğundan emin olun.

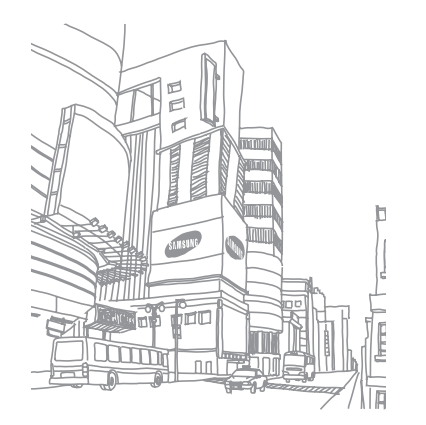

# Güvenlik önlemleri

Kendinize, başkalarına veya aygıtınıza zarar vermekten kaçınmak için, aygıtınızı kullanmadan önce aşağıdaki bilgilerin tamamını okuyun.

### Uyarı: Elektrik şoku, yangın ve patlamayı önleyin

Hasarlı güç kablolarını veya fişleri, ya da gevşek elektrik prizlerini kullanmayın

Islak elle güç kablosuna dokunmayın veya şarj cihazını kablosundan çekerek çıkarmayın

Güç kablosunu bükmeyin veya zarar vermeyin

Aygıtınızı şarj sırasında kullanmayın veya aygıtınıza ıslak elle dokunmayın

Şarj cihazını veya pile kısa devre yaptırmayın

Şarj cihazını veya pili düşürmeyin ya da darbe almasına neden olmayın

Pili üretici tarafından onaylanmayan şarj cihazlarıyla şarj etmeyin

#### Fırtına sırasında cihazı kullanmayın

Cihazınız arızalanabilir ve yıldırım düşme riski artar.

### Hasarlı veya sızıntı yapan Lityum İyon (Li-Ion) pil kullanmayın

Li-Ion pillerinizi güvenli bir şekilde atmak için, size en yakın yetkili servis merkezine başvurun.

### Pilleri ve şarj cihazlarını kullanırken ve atarken dikkatli olun

- Yalnızca aygıtınız için özel olarak tasarlanmış ve Samsung tarafından onaylanmış pilleri ve şarj cihazlarını kullanın. Uyumsuz piller ve şarj cihazları ciddi yaralanmalara neden olabilir veya aygıtınıza zarar verebilir.
- Pilleri veya aygıtları asla ateşe atmayın. Kullanılan pilleri veya aygıtları atarken tüm yerel düzenlemelere uyun.
- Pilleri veya aygıtları asla mikrodalga fırın, soba veya radyatör gibi ısıtıcı cihazların üzerine ya da içine koymayın. Piller aşırı ısındığında patlayabilir.
- Pili asla ezmeyin veya üzerinde delik açmayın. Pili yüksek dış basınç altında bırakmayın, aksi halde dahili kısa devre yapabilir ve aşırı ısınabilir.

# Aygıtı, pilleri ve şarj cihazlarını koruyarak zarar görmelerini önleyin

- Aygıtınızı ve pilleri çok soğuk veya çok sıcak ortamlarda bırakmayın.
- Aşırı sıcaklıklar aygıtın deformasyonuna neden olabilir, aygıtınızın ve pillerin şarj kapasitesini ve kullanım ömrünü azaltabilir.
- Pillerin metal nesnelerle temas etmesini engelleyin; aksi takdirde pillerinizin + ve – uçları arasında bağlantı oluşabilir ve bu bağlantı pillerin geçici veya kalıcı bir şekilde hasar görmesine neden olabilir.
- Hasarlı bir şarj cihazını veya pili asla kullanmayın.

### Dikkat: Aygıtınızı kısıtlı alanlarda kullanırken tüm güvenlik uyarılarına ve düzenlemelere uyun

### Aygıtınızı yasak olan yerlerde kapatın

Belirli bir alanda mobil aygıtın kullanımını kısıtlayan tüm düzenlemelere uyun.

#### Aygıtınızı diğer elektronik aygıtların yakınında kullanmayın

Çoğu elektronik aygıt radyo frekans sinyalleri kullanır. Aygıtınız, diğer elektronik aygıtları etkileyebilir.

### Aygıtınızı kalp pilinin yakınında kullanmayın

- Aygıtınız kalp pilini etkileyebileceğinden, aygıtınızı mümkünse kalp pilinin 15 cm yakınında kullanmaktan kaçının.
- Aygıtınızı kullanmanız gerekiyorsa, kalp pilinden en az 15 cm uzakta tutun.
- Kalp pilinin olası etkilenmesini minimuma indirmek için, aygıtınızı vücudunuzda kalp pilinin bulunduğu tarafın aksi yönünde kullanın.

# Aygıtınızı hastanede veya tıbbi ekipmanın yakınında kullanmayın, radyo frekansından etkilenebilir

Herhangi bir tıbbi ekipmanı şahsen kullanıyorsanız, ekipmanınızın radyo frekansından etkilenmemesini sağlamak için ekipmanın üreticisine başvurun.

#### İşitme cihazı kullanıyorsanız, radyo frekansı hakkında bilgi için üreticiye başvurun

Bazı işitme cihazları, aygıtınızın radyo frekansından etkilenebilir. İşitme cihazınızın güvenliğini sağlamak için üreticiye başvurun.

### Patlama olasılığı olan ortamlarda aygıtı kapatın

- Patlama olasılığı olan ortamlarda pili çıkarmak yerine aygıtınızı kapatın.
- Patlama olasılığı olan ortamlarda düzenlemelere, talimatlara ve işaretlere her zaman uyun.

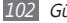

- Aygıtınızı yakıt ikmal noktalarında (benzin istasyonları) veya yakıt ya da kimyasal maddelerin ve patlama riski taşıyan alanların yakınında kullanmayın.
- Yanıcı sıvıları, gazları veya patlayıcı malzemeleri aygıtınızla, parçalarıyla veya aksesuarlarıyla aynı yerde saklamayın ya da taşımayın.

### Hava taşıtındayken aygıtınızı kapatın

Hava taşıtında aygıtınızı kullanmanız yasadışıdır. Aygıtınız, hava taşıtının elektronik navigasyon araçlarını etkileyebilir.

# Motorlu taşıttaki elektronik aygıtlar, aygıtınızın radyo frekansı nedeniyle bozulabilir

Arabanızdaki elektronik aygıtlar, aygıtınızın radyo frekansı nedeniyle bozulabilir. Daha fazla bilgi için üreticiye başvurun.

### Taşıt kullanırken, mobil aygıt kullanımıyla ilişkili tüm güvenlik uyarılarına ve düzenlemelerine uyun

Sürüş sırasında, öncelikli sorumluluğunuz taşıtı güvenli olarak kullanmaktır. Kanunlar tarafından yasaklanmışsa, sürüş sırasında asla mobil aygıtınızı kullanmayın. Sizin ve diğerlerinin güvenliği için, sağduyulu davranın ve aşağıdaki ipuçlanın unutmayın:

• Ahizesiz aygıt kullanın.

 Not almayın veya telefon numarası aramayın. "Yapılacaklar" listesinde dolaşmak veya adres rehberinize göz atmak, temel sorumluluğunuz olan güvenli sürüşten dikkatinizi uzaklaştırır.

### Mobil aygıtınız için doğru bakım ve kullanım

#### Aygıtınızı kuru tutun

- Nem ve her türlü sıvı, aygıt parçalarına veya elektronik devrelere zarar verebilir.
- Islak olduğunda, pili aygıtınızı açmadan çıkarın. Aygıtınızı havluyla kurulayın ve servis merkezine götürün.
- Sıvılar, aygıtın içindeki su hasarını gösteren etiketin rengini değiştirir. Aygıtınız sudan zarar görürse üretici garantisi geçersiz olabilir.

### Aygıtınızı tozlu, kirli alanlarda kullanmayın veya saklamayın

Toz, aygıtınızın bozulmasına neden olabilir.

### Aygıtınızı eğimli yerlerde saklamayın

Aygıtınız düşerse, zarar görebilir.

### Aygıtınızı sıcak veya soğuk alanlarda saklamayın. Aygıtınızı -20° C ila 50° C sıcaklıkta kullanın

- Aygıtınız kapalı bir taşıtın içinde bırakılırsa, içerideki sıcaklık 80° C'ye kadar ulaşabileceğinden patlayabilir.
- Aygıtınızı uzun süre doğrudan güneş ışığına maruz bırakmayın (örneğin arabanın torpido gözünde).
- Pili 0° C ila 40° C sıcaklıkta saklayın.

# Aygıtınızı bozuk para, anahtar ve kolye gibi metal nesnelerle birlikte saklamayın

- Aygıtınız deforme olabilir veya bozulabilir.
- Pilin uçları metal nesnelerle temas ederse, yangın çıkabilir.

### Aygıtınızı manyetik alanların yakınında saklamayın

- Manyetik alanlarla temas etmesi nedeniyle aygıtınız bozulabilir veya pil boşalabilir.
- Kredi kartı, telefon kartı, banka cüzdanı ve geçiş kartı gibi manyetik şeritli kartlar, manyetik alanlardan ötürü zarar görebilir.
- Manyetik kapakları olan taşıma çantaları veya aksesuarlar kullanmayın veya aygıtınızın uzun süre manyetik alanla temas etmesine izin vermeyin.

### Aygıtınızı ısıtıcıların, mikrodalgaların, sıcak mutfak aletlerinin veya yüksek basınçlı kapların yakınında veya içinde saklamayın

- Pil sızıntısı olabilir.
- Aygıtınız aşırı ısınabilir ve yangın çıkabilir.

# Aygıtınızı düşürmeyin veya aygıtınızın darbe almasına neden olmayın

- Aygıtınızın ekranı zarar görebilir.
- Eğilirse veya deforme olursa, aygıtınız zarar görebilir ya da parçaları bozulabilir.

# Flaşı insanların veya hayvanların gözlerine yaklaştırarak kullanmayın

Flaşın gözlere yaklaştırılarak kullanılması, geçici görme kaybına veya gözlerin zarar görmesine neden olabilir.

### Pil ve şarj cihazında maksimum kullanım ömrü sağlayın

- Pili bir haftadan daha uzun süre şarj etmeyin; fazla şarj etmek, pilin kullanım ömrünü kısaltabilir.
- Zamanla, kullanılmayan piller boşalır ve kullanılmadan önce yeniden şarj edilmeleri gerekir.
- Şarj cihazlarını kullanmadığınız zamanlarda güç kaynaklarından çıkarın.
- Pilleri yalnızca amaçlarına uygun olarak kullanın.

### Üreticinin onayladığı pilleri, şarj cihazlarını, aksesuarları ve birlikte verilen ürünleri kullanın

- Sıradan pillerin veya şarj cihazlarının kullanılması halinde aygıtınızın kullanım ömrü kısalabilir veya aygıt bozulabilir.
- Samsung, kendisi tarafından onaylanmayan aksesuarların veya birlikte verilen ürünlerin kullanımı sırasında kullanıcı güvenliğinden sorumlu olamaz.

### Aygıtı veya pili ısırmayın ya da emmeyin

- Aksi takdirde, aygıtınız zarar görebilir veya patlamaya neden olabilir.
- Aygıtı çocuklar kullanıyorsa, doğru şekilde kullandıklarından emin olun.

### Aygıtla konuşma yaparken:

- Doğrudan mikrofona konuşun.
- Aygıtınızın dahili antenine temas etmekten kaçının. Antene dokunulması halinde arama kalitesi düşebilir veya aygıtın gereğinden fazla radyo frekansı yaymasına neden olabilir.
- Aygıtı rahat bir şekilde tutun, tuşlara hafifçe basın, basmanız gereken tuş sayısını azaltan ayrıcalıklı özelliklerden (örneğin şablonlar ve tahmini metin) yararlanın ve sık sık ara verin.

### İşitme yeteneğinizi koruyun

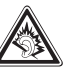

- Yüksek sese aşırı maruz kalınması halinde işitme yeteneği zarar görebilir.
- Sürüş sırasında yüksek sese aşırı maruz kalmak dikkatinizi dağıtabilir ve kaza yapmanıza neden olabilir.
- Kulaklıkları ses kaynağına takmadan önce sesi her zaman kısın ve yalnızca konuşmanızı veya müziği duymanıza yetecek minimum ses ayarını kullanın.

# Aygıtınızı yürürken veya hareket halinde kullanırken dikkatli olun

Kendinize veya başkalarına zarar vermekten kaçınmak için etrafınıza her zaman dikkat edin.

# Aygıtınızı arka ceplerinizde veya belinizin etrafında taşımayın

Düşmeniz halinde yaralanabilirsiniz veya aygıt zarar görebilir.

### Aygıtınızı sökmeyin, değiştirmeyin veya onarmayın

- Aygıtınızdaki herhangi bir değişiklik veya tadilat halinde üretici garantisi geçersiz olabilir. Bakım için, aygıtınızı Samsung Servis Merkezi'ne götürün.
- Pili sökmeyin veya delmeyin, aksi taksirde patlama olabilir ya da yangın çıkabilir.

# Boya, hareketli parçaları tıkayabilir ve düzgün çalışmalarını önleyebilir

Aygıtın boyasına veya metal parçalarına karşı alerjiniz varsa, derinizde kaşıntı,egzama veya kabartı oluşabilir. Böyle bir durumlar karşılaşırsanız aygıtı kullanmayı bırakın ve doktorunuza danışın.

### Aygıtınızı temizlerken:

- Aygıtınızı veya şarj cihazınızı havluyla ya da temizlik beziyle silin.
- Pilin uçlarını pamuk parçasıyla veya havluyla temizleyin.
- Kimyasal ya da deterjan kullanmayın.

### Ekran kırık veya çatlaksa aygıtı kullanmayın

Kırık cam veya akrilik ellerinizi ya da yüzünüzü yaralayabilir. Aygıtı onarım için Samsung Servis Merkezi'ne götürün.

# Aygıtı kullanım amacı dışında herhangi bir amaç için kullanmayın

# Aygıtı toplu ortamlarda kullanırken başkalarını rahatsız etmekten kaçının

### Çocukların aygıtınızı kullanmasına izin vermeyin

Aygıtınız oyuncak değildir. Çocuklar kendilerini ve diğerlerini yaralayabileceğinden, aygıta zarar verebileceğinden veya faturanızı arttıran aramalar yapabileceğinden çocukların oynamasına izin vermeyin.

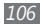

Güvenlik önlemleri

### Mobil aygıtları ve ekipmanı dikkatli bir şekilde takın

- Taşıtınıza taktığınız tüm mobil aygıtların veya ilgili ekipmanın güvenli bir şekilde monte edildiğinden emin olun.
- Aygıtınızı ve aksesuarları hava yastığının bulunduğu yere veya yakınına koymaktan kaçının. Doğru takılmayan kablosuz ekipman, hava yastığı hızla şiştiğinde ciddi yaralanmalara neden olabilir.

### Aygıtınızın bakımını yalnızca yetkili elemanlara yaptırın

Yetkili olmayan kişilerin aygıtınıza bakım yapmaya çalışması sonucunda aygıtınız zarar görebilir ve üretici garantisi geçersiz olur.

# SIM kartları veya hafıza kartlarını dikkatli bir şekilde kullanın

- Aygıt bilgi aktarıyorken veya bilgiye erişiyorken kartı çıkarmayın; aksi takdirde veri kaybı olabilir ve/veya kart ya da aygıt zarar görebilir.
- Kartları güçlü şoklardan, statik elektrikten ve diğer aygıtların yaydığı elektronik parazitten koruyun.
- Kartın sarı renkli temas noktalarına veya uçlarına parmağınızla ya da metal nesnelerle dokunmayın. Kart kirlendiyse yumuşak bir bezle silin.

### Önemli verileri yedeklemeyi unutmayınız

Samsung veri kayıplarından sorumlu değildir.

#### Telif hakkı korumalı materyalleri göndermeyin

İcerik sahiplerinin izni olmadan kaydettiğiniz telif hakkı korumalı matervali diğer kişilere göndermeyin. Göndermeniz halinde telif hakkı yasalarını cionemis olabilirsiniz. Üretici firma telif hakkı ile korunan matervalin kullanıcı tarafından yasadışı bir yolla kullanılmasından oluşabilecek herhangi bir konudan dolavı sorumlu olmavacaktır.

### Özgül Soğurma Oranı (SAR) sertifikası bilgileri

Aygıtınız, insanların radyo ve telekomünikasyon ekipmanının yavdığı radvo frekansı (RF) eneriisine maruz kalma miktarını sınırlayan Avrupa Birliği (AB) standartlarına uvgundur. Bu standartlar, maksimum maruziyet sınırı olan (Özgül Soğurma Oranı veya SAR olarak da adlandırılır) 2,0 W/kg seviyesinin üzerindeki mobil aygıtların satışını engeller.

Testler sırasında, bu model için kaydedilen en yüksek SAR değeri 0,140 W/kg seklindedir. Aygıt, bir sinyali en yakın baz istasyonuna iletmeye yetecek kadar RF enerjisi yayacak şekilde tasarlandığından, normal kullanımda gerçek SAR değerinin bu değerin çok daha altında olması muhtemeldir. Aygıtınız, enerji yayılımını mümkün olduğunda otomatik olarak düsürdüğünden, toplam olarak maruz kaldığınız RF eneriisini azaltır. Bu kılavuzun arkasındaki Uygunluk Beyanı açıklaması, aygıtınızın Avrupa Radyo ve Terminal Telekomünikasyon Cihazları (R&TTE) yönetmeliğine uygun olduğunu gösterir. SAR ve ilgili AB standartları hakkında daha fazla bilgi için Samsung web sitesini ziyaret edin.

### Bu Ürünün Doğru Şekilde Atılması

(Atık Elektrikli ve Elektronik Cihazlar)

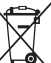

(Avrupa Birliği ve avrı toplama sistemleri olan diğer Avrupa ülkeleri icin gecerlidir)

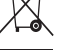

Ürünün, aksesuarların veya ilgili belgelerin üzerinde bulunan bu isaret, ürünün ve elektronik aksesuarlarının (örn. sari cihazı, kulaklık, USB kablo) kullanım ömrü sonunda diğer ev atıklarıyla birlikte atılmaması gerektiğini belirtir.

Atıkların kontrolsüz olarak imha edilmesinin cevre ve insan sağlığı üzerindeki zararlı etkisini engellemek icin lütfen bunu diğer atık türlerinden avırın ve malzeme kavnaklarının sürdürülebilir sekilde veniden kullanılabilmesi için geri dönüştürülmesini sağlayın.

Ev kullanıcıları, bu ürünü çevresel açıdan güvenli bir geri dönüştürme işlemi icin nereve ve nasıl ulaştıracakları hakkında avrıntılı bilgi icin ürünü satın aldıkları bayi ile veya yerel resmi makamla irtibat kurmalıdır. İs kullanıcıları tedarikcileri ile irtibat kurup satın alma sözlesmesinin hüküm ve kosullarına hakmalıdır

Bu ürün ve ürünün elektronik aksesuarları, imha icin diğer ticari atıklarla karıstırılmamalıdır.

EEE Yönetmeliğine Uvgundur.

### Bu ürünün doğru şekilde atılması

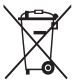

(Avrupa Birliği ve ayrı pil iade sistemleri olan diğer Avrupa ülkeleri için geçerlidir)

Pildeki, kılavuzdaki veya ambalajdaki bu işaret bu üründeki pillerin kullanım ömürlerinin sonunda diğer ev atıkları ile birlikte atılmaması gerektiğini belirtir. Hg, Cd veya Pb kimyasal

sembolleri pilin EC Yönetmeliği 2006/66'da belirtilen referans değerlerin üstünde cıva, kadmiyum veya kurşun içerdiğini gösterir. Piller düzgün atılmazsa, bu maddeler insan sağlığına veya ortama zarar verebilir. Doğal kaynakları korumak ve malzemelerin yeniden kullanılmasını özendirmek için pilleri diğer atık türlerinden ayırıp bölgenizdeki ücretsiz pil iade sistemiyle geri dönüştürülmesini sağlayın.

### Yasal Uyarı

Bu ayqıt yoluyla erişilebilen bazı içerik ve hizmetler üçüncü şahıslara ait olup telif hakkı, patent, ticari marka ve/veya diğer fikri mülkiyet kanunları ile korunmaktadır. Bu içerik ve hizmetler yalnızca ticari olmayan şahsi kullanıma yönelik olarak sunulmaktadır. Hiçbir içerik veya hizmeti, içeriğin sahibi veya hizmetin sağlayıcısının izin vermediği biçimde kullanamazsınız. Yukandaki hükümleri sınırlamaksızır, geçerli içerik sahibi veya hizmet sağlayıcısı tarafından açıkça izin verilmedikçe, bu aygıt yoluyla sunulan hiçbir içerik veya hizmeti değiştiremez, kopyalayanaz, yeniden yayımlayamaz, yükleyemez, postalayamaz, iletemez, çeviremez, satamaz, türetilmiş eserler oluşturamaz, kötüye kullanamaz veya hiçbir biçimde ya da ortamda dağıtamazsınız.

"ÜÇÜNCÜ ŞAHSA AİT İÇERİK VE HİZMETLER "OLDUĞU GİBİ" SUNULUR. SAMSUNG BU ŞEKİLDE SUNULAN İÇERİK VEYA HİZMETİ, HİÇBİR AMAÇLA, AÇIK VEYA KAPALI BİR İFADE İLE GARANTİ ETİMEMEKTEDİR. SAMSUNG AÇIKÇA, BELİRLİ BİR AMACA UYGUNLUK VEYA SATILMA GARANTILERİ DAHİL OLMAK ÜZERE ANCAK BUNLARLA SINIFILI OLMAMAK KAYDIYLA, SUNULAN HİÇBİR İÇERİK VEYA HİZMETİN DOĞRULUĞU, GEÇERLİLİĞİ, GÜNCELLİĞI, YASALLIĞI VEYA EKSİKSİZLİĞİNİ GARANTİ ETMEMEKTE OLUP İHMALKARLİK DAHİL OLMAK ÜZERE HİÇBİR DURUMDA, BİR SÖZLEŞMEYE TABİ OLARAK YA DA OLMADAN, BU TÜR HASAR İHTİMALİ BİLDIRİLIMİŞ OLSA BİLE SİZİN VEYA ÜÇÜNCÜ BİR ŞAHSIN HERHANGİ BİR İÇERİK VEYA HİZMETİ KULLANMASININ BİR SONUCU OLARAK VEYA İÇERİLEN BİGLİRELE BAĞLANTIL OLARAK YA DA BUNLARDAN KAYNAKLANAN
DOĞRUDAN, DOLAYLI, TESADÜFİ, ÖZEL VEYA BİR FİLLİN SONUCU OLARAK ORTAYA ÇIKAN ZARARLARDAN, AVUKAT ÜCRETİ, MASRAFLAR VEYA DİĞER ZARARLARDAN SORUMLU TUTULAMAZ."

Üçüncü şahıs hizmetlerine, herhangi bir zamanda son verilebilir veya ara verilebilir ve Samsung, hiçbir içerik ya da hizmetin herhangi bir süre boyunca kullanılabileceğine dair bir beyanda bulunmamakta veya garanti vermemektedir. İçerik ve hizmetler, Samsung'un üzerinde hiçbir kontrolünün olmadığı ağlar ve iletim olanakları yoluyla üçüncü şahıslar tarafından iletilimektedir. Bu sorumluluk reddinin genel niteliğin isınırlandırmaksızın Samsung açık bir ifade ile, bu aygıt yoluyla sunulan tüm içerik veya hizmetin kesilmesi ya da ertelenmesine dair sorumluluk veya yükümlülüğü reddetmektediri.

Samsung, içerik veya hizmetlerle ilgili müşteri hizmetinden sorumlu veya yükümlü değildir. İçerik veya hizmetlerle ilgili hizmete yönelik tüm soru ve talepler, doğrudan ilgili içerik ve hizmet sağlayıcılarına yapılmalıdır.

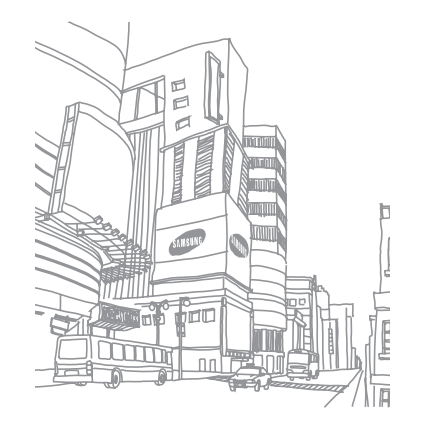

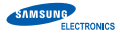

## Uyumluluk Bildirisi

# Ürün bilgileri

#### Aşağıdakiler için

Ürün : Mobil İnternet Aygıtı (MID)

Model(ler) : YP-MB2 (Değişken Model: YP-M2XX, YP-M2JXX, YP-GB1, YP-G1)

### Üretim yeri:

- F1: Samsung Electronics Co., Ltd
  - 416, Maetan 3 Dong, Yeongtong-Gu, Suwon-city, Gyeonggi-Do, Korea
- F2: Samsung Electronics Co., Ltd. #94-1, Imsoo-dong, Gumi-city, Gyeongsangbuk-do, Korea
- F3: Samsung Electronics Huizhou Co., Ltd. Industrial Complex, Chenjiang Town, Huizhou City, Guangdong Province China
- F4: PT. Samsung Electronics Indonesia Cikarang Industrial Estate JI, Jababeka Raya Blok F29-33 Cikarang, Bekasi 17530, Indonesia
- (Fabrikaların adı ve adresi)

#### Beyan ve Uyygulama standartları

Yukarıdaki ürünün R&TTE Yönergesinin (1995/5/EC), Düşük gerilim Yönergesinin (2006/95/EC) ve Elektromanyetik Uyum Yönergesinin (2004/108/EC) temel gereksinimleri ile uyumlu olduğunu beyan ederiz: ETSI EN 301 489-1 V1.8.1:2008 ETSI EN 301 489-17 V2.1.1:2009 ETSI EN 300 328 V1.7.1 WLAN ETSI EN 300 328 V1.7.1 BT EN 50360:2001 EN 5502:2006(A1:2007 EN 5502:2006(A1:2007 EN 5502:2008(A1:2009 EN 62311:2008

# CEO

CE İşaretinin ilk kez kullanıldığı tarih: 2011

#### **AB** Temsilcisi

#### AB Temsilcisi:

Samsung Electronics Euro QA Lab. Blackbushe Business Park Saxony Way, Yateley, Hampshire GU46 6GG, UK 01 Mart 2011 (Yayın yeri ve tarihi)

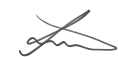

Joong-Hoon Choi / Lab Manager (yetkili kişinin adı ve imzası)

\* Bu Samsung Hizmet Servisi adresi değil. Samsung Hizmet Servisi'nin adresi ve telefon numarası için garanti kartına bakınız ya da ürünü satın aldığınız bayi ile görüşünüz. \* Bu kılavuzdaki bazı içerikler, yazılıma veya servis sağlayıcınıza bağlı olarak, aygıtınızdan farklı olabilir.

\* Cihazın kullanım ömrü 7 yıl, garanti süresi 2 yıldır.

# Kies uygulamasını yükleme (PC Sync) 🚺 Kies

- Samsung web sitesinden (www.samsungmobile.com) Kies'in en son sürümünü indirin ve bilgisayarınıza yükleyin.
- 2. Bir PC veri kablosu kullanarak aygıtınızı PC'nize bağlayın. Daha fazla bilgi için Kies'in yardımına bakın.

Samsung Çağın Merkezi : 444 77 11 SAMSUNG ELECTRONICS CO., LTD 443-742 416 MEATAN-3 DONG, YEONGTONG-GU SUWON KYONGGI-DO SOUTH KOREA Tel: +82-2-2255-0114